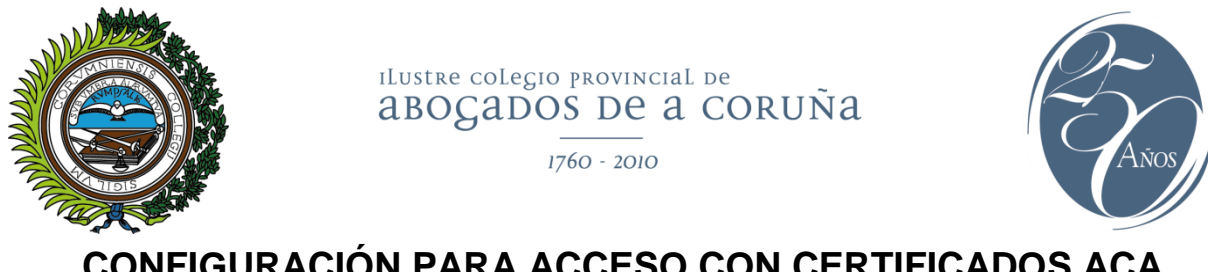

# CONFIGURACIÓN PARA ACCESO CON CERTIFICADOS ACA PARA SISTEMAS MICROSOFT WINDOWS 10 / WINDOWS 11

(No hay soporte para versiones anteriores de Microsoft Windows: 7 / 8 / 8.1)

# **REQUISITOS PREVIOS:**

# A) CONOCER EL TIPO Y LA VERSIÓN DEL SISTEMA OPERATIVO:

### **EJEMPLO EN WINDOWS 10:**

En el menú inicio de Windows (1) hacemos click con el botón derecho del ratón y pinchamos en Sistema (2):

| Anlicaciones y características     |
|------------------------------------|
|                                    |
|                                    |
| Visor de eventos                   |
| Sistema 2                          |
| Administrador de dispositivos      |
| Conexiones de red                  |
| Administración de discos           |
| Administración de equipos          |
| Windows PowerShell                 |
| Windows PowerShell (Administrador) |
|                                    |
| Administrador de tareas            |
| Panel de control                   |
| Explorador de archivos             |
| Buscar                             |
| Ejecutar                           |
|                                    |
| Apagar o cerrar sesión >           |
| Escritorio                         |
|                                    |

Nos interesa saber si se trata de un sistema operativo de 32 o de 64 bits: En este caso es un Windows 10 64 bits versión 22H2 (última versión a la fecha)

| Compración                                     |                                      |                                                       |
|------------------------------------------------|--------------------------------------|-------------------------------------------------------|
| ය Inicio                                       | Acerca de                            |                                                       |
| βuscar una configuración 🔎                     | Tu equipo está super                 | visado y                                              |
| Sistema                                        | protegido.                           |                                                       |
| Jacina                                         | Ver detalles en Seguridad de         | Windows                                               |
| 🖵 Pantalla                                     |                                      |                                                       |
|                                                | Especificaciones del c               | lispositivo                                           |
| Qii) Sonido                                    | Nombre del dispositivo               |                                                       |
| Notificaciones y acciones                      | Procesador                           | Intel(R) Xeon(R) CPU E3-1245 V2 @<br>3.40GHz 3.40 GHz |
| <ul> <li>Asistente de concentración</li> </ul> | RAM instalada                        | 16,0 GB                                               |
|                                                | Identificador de dispositivo         | STATUTE TEA ADD MMC ACM.                              |
| 🖒 Energía y suspensión                         | ld del producto                      | ACCOUNTS ADDRESS ADDRESS ADDRESS                      |
| - Almanumianta                                 | Tipo de sistema                      | Sistema operativo de 64 bits,                         |
| Aimacenamiento                                 |                                      | procesador basado en x64                              |
| - Tableta                                      | Lápiz y entrada táctil               | La entrada táctil o manuscrita no                     |
|                                                |                                      | esta disponible para esta pantalia                    |
| 🛱 Multitarea                                   | Copiar                               |                                                       |
| Provección en este equipo                      |                                      |                                                       |
| ,                                              | Cambiar el nombre de est             | e equipo                                              |
| X Experiencias compartidas                     |                                      |                                                       |
| Ma Destruction                                 | Especificaciones de W                | lindows                                               |
|                                                | Edición                              | Windows 10 Pro                                        |
| Escritorio remoto                              | Versión                              | 22H2                                                  |
|                                                | Instalado el                         | 19/10/2022                                            |
| ① Acerca de                                    | Compilación del sistema<br>operativo | 19045.3031                                            |
|                                                | Experiencia                          | Windows Feature Experience Pack                       |

## **EJEMPLO EN WINDOWS 11:**

Pinchamos en el menú inicio de Windows (1) a continuación en Configuración (2):

|   | ,О Escribe ac                 | quí para busca    |                    |                      |                          |                    |   |
|---|-------------------------------|-------------------|--------------------|----------------------|--------------------------|--------------------|---|
| P | Anclado                       |                   |                    |                      | Todas las aplic          | aciones >          |   |
|   |                               |                   |                    | <b>.</b>             | <b>F</b> eter            |                    |   |
|   | Edge                          | Correo            | Calendario         | Microsoft Store      | Fotos                    | Configuracion      |   |
|   |                               | 1                 | [د]                | ρ                    |                          | <b>~</b>           | • |
|   | Office                        | Solitaire         | Clipchamp          | Picsart              | WhatsApp                 | To Do              |   |
|   | (P                            | $\sim$            | Lr                 | W                    | <b>L</b>                 |                    |   |
|   | Editor de fotos               | Messenger         | Adobe<br>Lightroom | Wikipedia            | LINE                     | Calculadora        |   |
|   | Recomenda                     | aciones           |                    |                      |                          |                    |   |
|   | Para mostrar<br><u>inicio</u> | los archivos reci | entes y las nueva  | s aplicaciones, enci | éndalos en <u>Conf</u> i | <u>guración de</u> |   |
|   |                               |                   |                    |                      |                          |                    |   |
|   |                               |                   |                    |                      |                          |                    |   |
|   |                               |                   |                    |                      |                          |                    |   |
|   |                               |                   |                    |                      |                          |                    |   |
|   | 8 javi                        |                   |                    | Ů ⊥                  | <b>: b</b>               | \$\$ ()            |   |
|   | <sup>1</sup> o 💽              | <b>6</b>          | o 🖿                |                      |                          |                    |   |

Dentro de Sistema (1) bajamos en la lista de opciones y pinchamos en "Acerca de"

| $\leftarrow$ | Configuración                              |                                                                                                    | - |   | × |
|--------------|--------------------------------------------|----------------------------------------------------------------------------------------------------|---|---|---|
| 2            | javi                                       | Sistema                                                                                              |   |   |   |
| <u>'</u>     | Cuenta local                               | U Inicio/Apagado<br>Suspensión, uso de la batería, ahorro de batería                                 |   | > |   |
| Bus          | Sistema 1                                  | Almacenamiento<br>Espacio de almacenamiento, unidades, reglas de configuración                       |   | > |   |
| 0            | Bluetooth y dispositivos<br>Red e Internet | Multitarea<br>Ajustar ventanas, escritorios, cambio de tareas                                        |   | > |   |
| /            | Personalización                            | Activación     Estado de activación, suscripciones, clave de producto                                |   | > |   |
| :            | Aplicaciones<br>Cuentas                    | Solucionar problemas<br>Solucionadores de problemas recomendados, preferencias, historial            |   | > |   |
| 5            | Hora e idioma<br>Juegos                    | کی Recuperación<br>Reiniciar, inicio avanzado, volver                                                |   | > |   |
| <b>*</b>     | Accesibilidad<br>Privacidad y seguridad    | Proyección en este equipo     Permisos, sincronización de PIN, detección                             |   | > |   |
| 6            | Windows Update                             | Escritorio remoto<br>Usuarios de escritorio remoto, permisos de conexión                             |   | > |   |
|              |                                            | Cortar y copiar historial, sincronizar, borrar                                                       |   | > |   |
|              |                                            | Acerca de     Especificaciones del dispositivo, cambiar el nombre de PC, especificaciones de Windows |   | > |   |

# Nos interesa saber si se trata de un sistema operativo de 32 o de 64 bits: En este caso es un Windows 11 de 64 bits versión 22H2 (última versión a la fecha)

| ← Configuración<br><b>Javi</b><br>Cuenta local                                                                                                    | Sistema > Acerca de                                                                                                    | - 0 ×                                                 |
|----------------------------------------------------------------------------------------------------|----------------------------------------------------------------------------------------------------|-------------------------------------------------------|
| Buscar una configuración 🖉                                                                                                    | per Million<br>Constant                                                                                                    | Cambiar el nombre de este equipo                      |
| Sistema                                                                                                    | Especificaciones del dispositivo                                                                                                    | Copiar ^                                              |
| <ul> <li>Bluetooth y dispositivos</li> <li>Red e Internet</li> <li>Personalización</li> <li>Aplicaciones</li> <li>Cuentas</li> <li>Hora e idioma</li> </ul> | Nombre del dispositivo         Procesador       Intel(R) Xeon(R) CPU E3-1245 V2 @ 3         RAM instalada       4,00 GB         Identificador de dispositivo       Identificador de dispositivo         Id. del producto       Tipo de sistema         Sistema operativo de 64 bits, procesa         Lápiz y entrada táctil       La entrada táctil o manuscrita no esta | ador basado en x64<br>á disponible para esta pantalla |
| <ul><li>Juegos</li><li>Accesibilidad</li></ul>                                                                                                    | Especificaciones de Windows                                                                                                    | Copiar ^                                              |
| <ul><li>Privacidad y seguridad</li><li>Windows Update</li></ul>                                                                                             | EdiciónWindows 11 ProVersión22H2Instalado el11/10/2021Versión del sistema operativo22000.376ExperienciaPaquete de experiencia de característContrato de servicios de MicrosoftTérminos de licencia del software de Microsoft                                                                                                    | ticas de Windows 1000.22000.376.0                     |

#### B) ACTUALIZAR EL SISTEMA OPERATIVO A LA ÚLTIMA VERSIÓN DISPONIBLE:

### **EJEMPLO EN WINDOWS 10:**

Pinchamos en el menú inicio (1) y a continuación en Configuración (2):

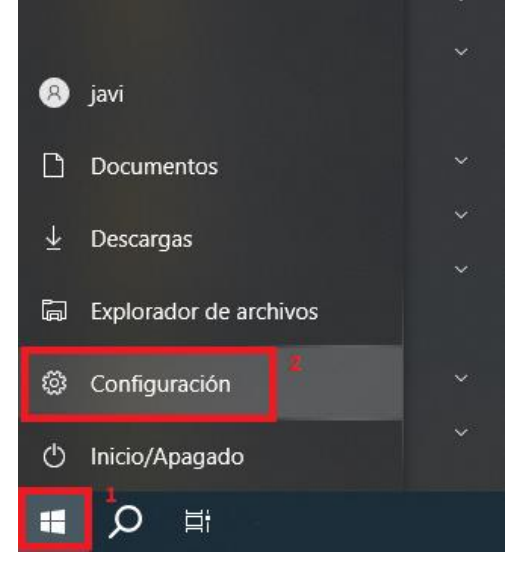

#### Dentro de la configuración accedemos a "Actualización y seguridad":

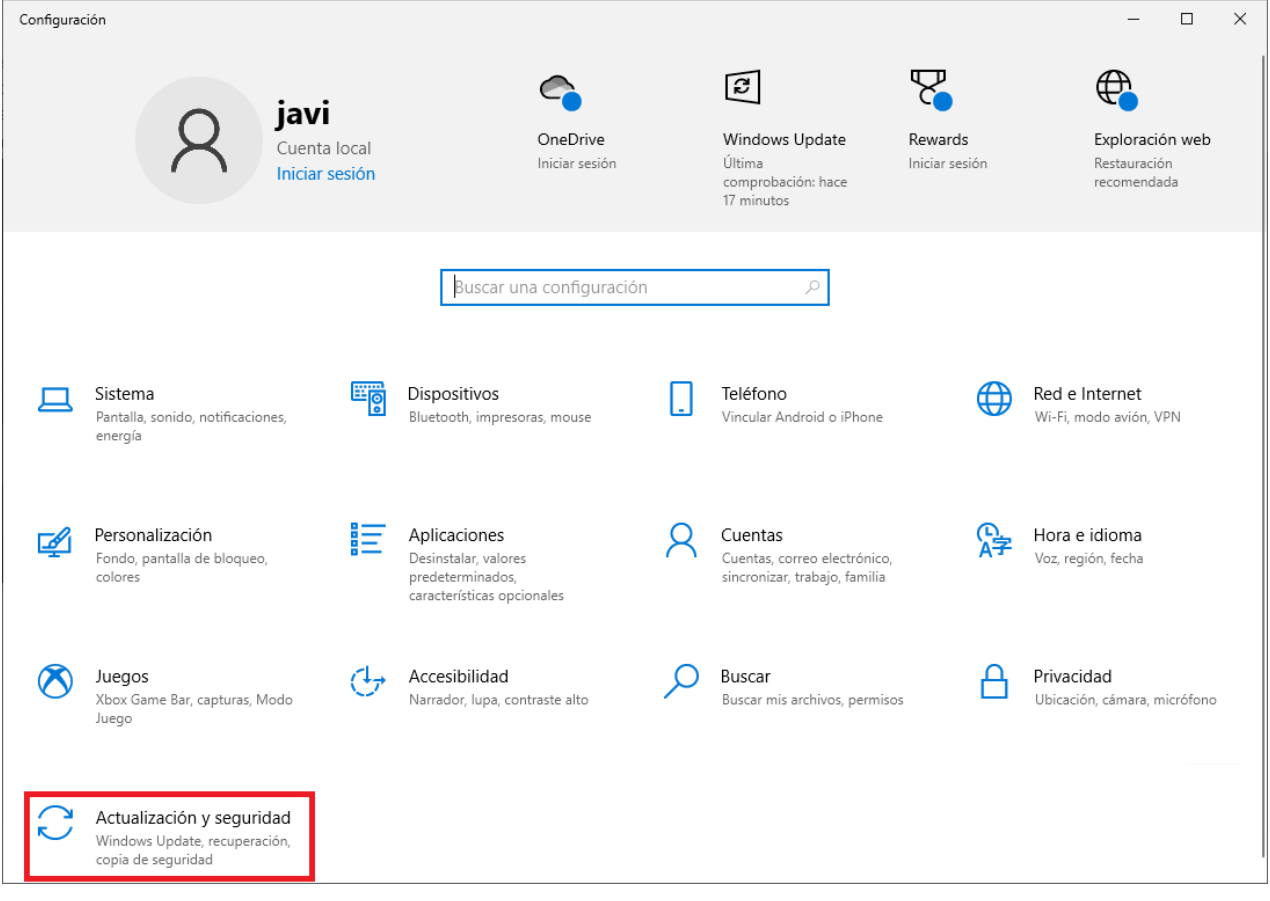

Buscamos todas las actualizaciones disponibles para el S.O. y las instalamos. Si es preciso reiniciamos el equipo al finalizar y repetimos el proceso para verificar que no hay más actualizaciones pendientes:

| ← Configuración                        | -                                                                                                    |
|----------------------------------------|----------------------------------------------------------------------------------------------------|
| û Inicio<br>βuscar una configuración , | Windows Update<br>* La organización administra algunos valores de configuración<br>Ver directivas de actualización configuradas                                    |
| Actualización y seguridad              |                                                                                                    |
| C Windows Update                       | i Iodo esta actualizado!<br>Última comprobación: hoy, 8:24<br>Buscar actualizaciones                                                                               |
| 些 Optimización de distribución         |                                                                                                    |
| Seguridad de Windows                   | Ajustar las horas activas para reducir las interrupciones                                                                                                    |
| → Copia de seguridad                   | Hemos notado que usas normalmente el dispositivo entre las horas siguientes: 8:00 y 19:00. ¿Quieres que                                                            |
| Bolucionar problemas                   | Windows actualice automaticamente tus noras activas para que coincidan con tu actividad? Durante este<br>tiempo, no habrá reinicios para instalar actualizaciones. |
| 윤 Recuperación                         | Activar                                                                                                    |
| ⊘ Activación                           | *Descargaremos e instalaremos automáticamente las actualizaciones, excepto en las conexiones de uso                                                                |
| 占 Encontrar mi dispositivo             | actualizaciones necesarias para que Windows siga funcionando sin problemas.                                                                                        |
| 🖁 Para programadores                   | (II) Pausar las actualizaciones durante 7 días                                                                                                    |
| 茵 Programa Windows Insider             | Ve a Opciones avanzadas para cambiar el periodo de pausa                                                                                                    |
|                                        | Cambiar horas activas<br>Actualmente de 8:00 a 17:00                                                                                                    |
|                                        | S Ver historial de actualizaciones<br>Ver las actualizaciones instaladas en el dispositivo                                                                         |
|                                        | Configuración y controles de actualización adicionales                                                                                                    |

## EJEMPLO EN WINDOWS 11:

|   | , ♀ Escribe ad                             | quí para buscar               |                    |                       |                        |                    |   |
|---|--------------------------------------------|-------------------------------|--------------------|-----------------------|------------------------|--------------------|---|
| P | Anclado                                    |                               |                    |                       | Todas las aplic        | aciones >          |   |
|   | C<br>Edge                                  | Correo                        | Calendario         | Microsoft Store       | Fotos                  | Configuración      | 2 |
|   | Office                                     | Solitaire                     | Clipchamp          | Picsart               | (Solution)<br>WhatsApp | V<br>To Do         | : |
|   | P                                          | ~                             | Lr                 | W                     | <b>.</b>               |                    |   |
|   | Editor de fotos                            | Messenger                     | Adobe<br>Lightroom | Wikipedia             | LINE                   | Calculadora        |   |
|   | Recomenda<br>Para mostrar<br><u>inicio</u> | aciones<br>los archivos recie | entes y las nueva: | s aplicaciones, encié | ndalos en <u>Confi</u> | <u>guración de</u> |   |
|   |                                            |                               |                    |                       |                        |                    |   |
|   |                                            |                               |                    |                       |                        |                    |   |
|   | 8 javi                                     |                               |                    | ₿ 4                   | C: D                   | <b>尊</b> ()        |   |
|   | ່ວ 💽                                       | 单 🤗                           | 9 🖿                |                       |                        |                    |   |

Pinchamos en el menú inicio (1) y a continuación en Configuración (2):

## Pinchamos en Windows Update:

| Configuración                                                        |                                                                        | - 0 ×                                    |
|----------------------------------------------------------------------|------------------------------------------------------------------------|------------------------------------------|
| A javi<br>Cuenta local                                               | Sistema                                                                |                                          |
| βuscar una configuración 🔎                                           | Cambiar nombre Microsoft 365 OneDrive<br>Ver beneficios Iniciar sesión | Windows Update • Se requiere tu atención |
| <ul> <li>Bluetooth y dispositivos</li> <li>Red e Internet</li> </ul> | Pantalla<br>Monitores, brillo, luz nocturna, perfil de pantalla        | >                                        |
| <ul> <li>Personalización</li> <li>Aplicaciones</li> </ul>            | Sonido<br>Niveles de volumen, salida, entrada, dispositivos de sonido  | >                                        |
| Cuentas                                                              | Alertas de aplicaciones y el sistema                                   | >                                        |
| <ul> <li>Juegos</li> </ul>                                           | Asistente de concentración<br>Notificaciones, reglas automáticas       | >                                        |
| <ul> <li>Accesibilidad</li> <li>Privacidad y seguridad</li> </ul>    | U Inicio/Apagado<br>Suspensión, uso de la batería, ahorro de batería   | >                                        |
| Windows Update                                                       | Almacenamiento                                                         | >                                        |

Buscamos todas las actualizaciones disponibles para el S.O. y las instalamos. Si es preciso reiniciamos el equipo al finalizar y repetimos el proceso para verificar que no hay más actualizaciones pendientes:

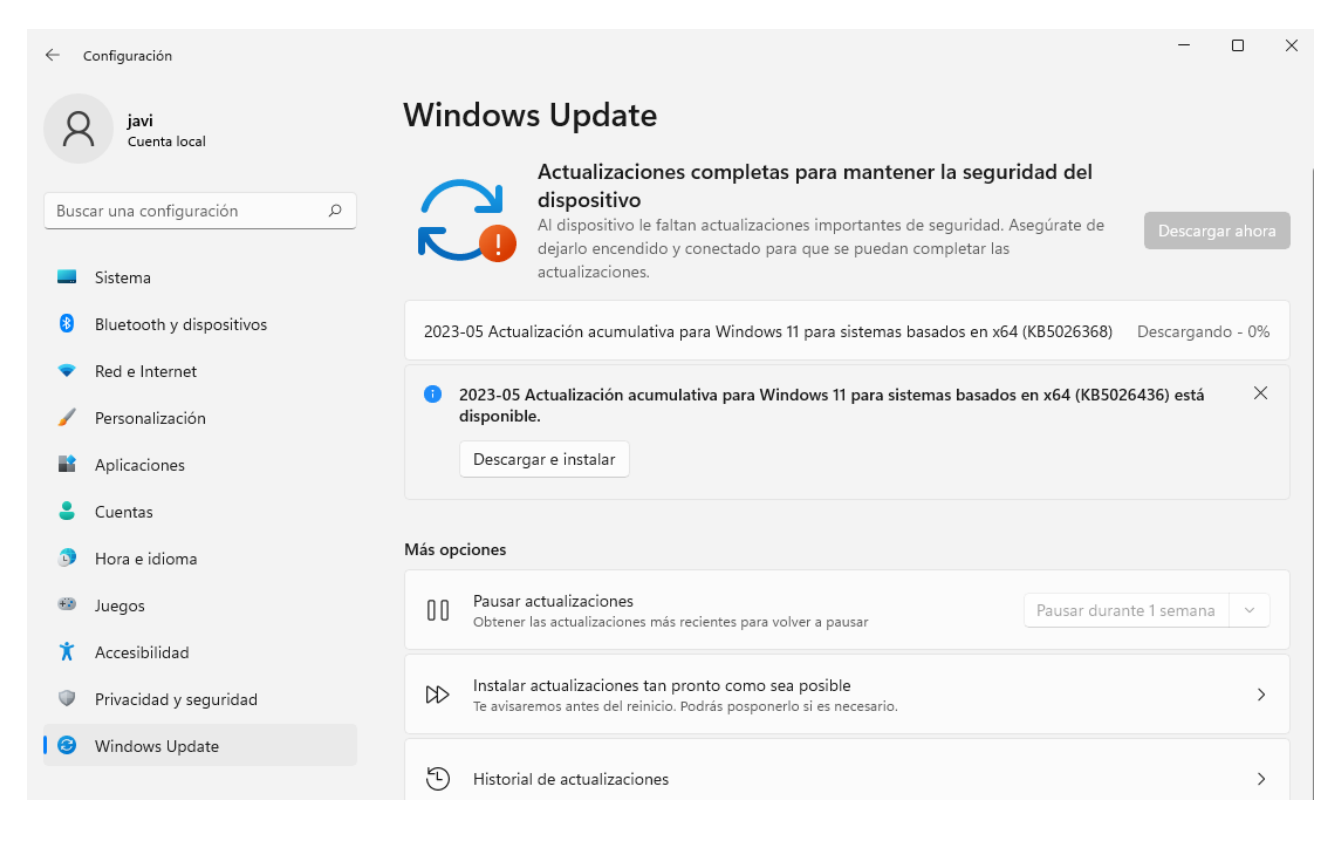

# SOFTWARE ACA:

#### 1.- INSTALACIÓN DEL SOFTWARE BIT4ID-PKI MANAGER QUE GESTIONA LA TARJETA ACA:

¿Dónde descargar la última versión del software para la tarjeta ACA?

https://www.abogacia.es/site/aca/descargate-e-instala-el-software-de-aca/

#### Si no tenemos ninguna versión previa de Bit4id instalada, descargamos e instalamos el Kit ACA:

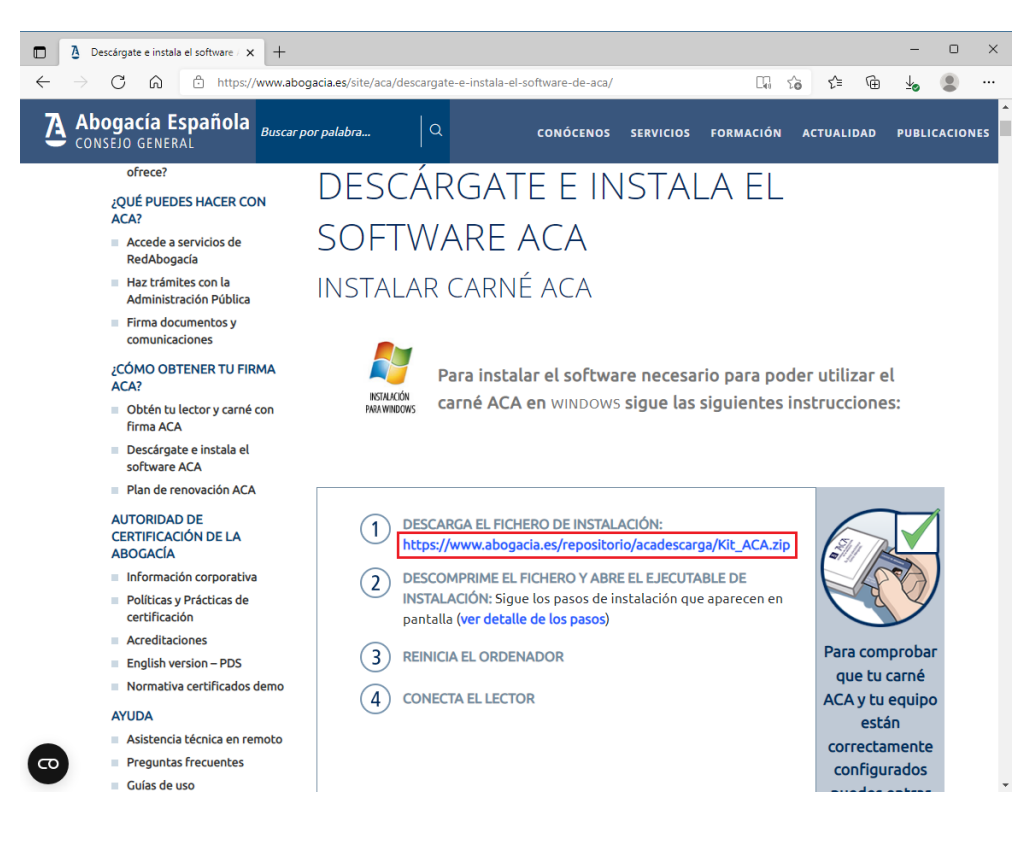

A continuación, descargamos e instalamos la última actualización disponible:

| Descárgate e instala el software / x + |                       |                                           |                                 |                                                                 |                                                  |                                      | - 0      | ×    |
|----------------------------------------|-----------------------|-------------------------------------------|---------------------------------|-----------------------------------------------------------------|--------------------------------------------------|--------------------------------------|----------|------|
| ← C බ ⊡ https://www.abogaci            | a.es/site/aca/descarg | ate-e-instala-el-software-d               | e-aca/                          | A                                                               | G 6                                              | ć≞ @ (                               | ē 🔮      |      |
|                                        |                       |                                           |                                 |                                                                 |                                                  |                                      |          |      |
| Abogacía Española Buscar               | por palabra           |                                           | NOS SERVI                       | ICIOS FORM                                                      | ACIÓN ACTI                                       | JALIDAD P                            | UBLICACI | ONES |
|                                        |                       | W10                                       | Ok                              | Ok*                                                             | Ok*                                              | Ok                                   |          |      |
|                                        | MAC                   | MAC OS X 12 0 Montorov                    | v                               | ×                                                               | × 0                                              | 0.02EED                              |          |      |
|                                        |                       | MAC OS X 12.0 Monterey                    | x                               | ×                                                               | x 9                                              | 8.0.2ESR                             |          |      |
|                                        |                       | MAC OS X 10.15 Catalina                   | x                               | x                                                               | X 9                                              | 8.0.2ESR                             |          |      |
|                                        | Linux                 |                                           |                                 |                                                                 | 1                                                |                                      |          |      |
|                                        |                       | Ubuntu 21                                 | х                               | x                                                               | X                                                | 83                                   |          |      |
|                                        |                       | * SIGA solamente en IE 1                  | 1 o en EDGE er                  | n modo Interne                                                  | t Explorer 11.                                   |                                      |          |      |
|                                        | DESCAR                | GA POR CO                                 | MPON                            | IENTES                                                          |                                                  |                                      |          |      |
|                                        | Descripc              | ión                                       | Para<br>Windows<br>V.1.4.10.670 | Para macOS<br>12<br>(Monterey y<br>posteriores)<br>V.1.4.10.703 | Para macOS<br>11 y<br>Anteriores<br>V.1.4.10.649 | Para Linux<br>Ubuntu<br>V.1.4.10.696 | Î        |      |
|                                        | aplicaci              | ACA – Nueva versión<br>ión Bit4ID manager | Descargar                       | Descargar                                                       | Descargar                                        | Descargar                            | ·        |      |

## **LECTORES DE TARJETAS:**

**No todos los lectores funcionan**, motivo por el que ACA recomienda el uso de lectores Bit4id. Tanto desde RedAbogacía como desde el Colegio no se proporciona soporte para lectores de otros fabricantes.

#### Lectores Bit4id

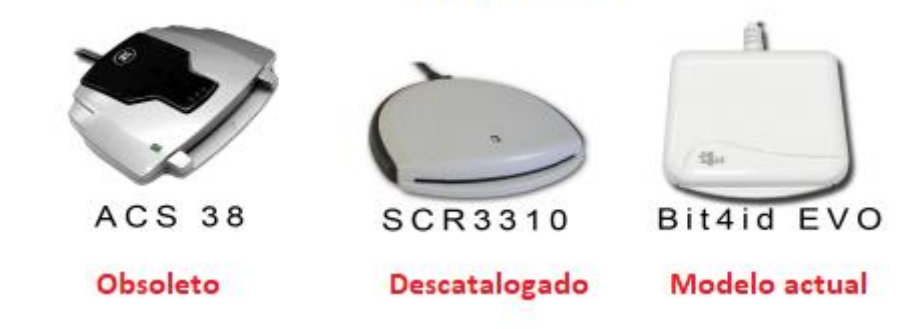

#### ¿Dónde adquirir un lector Bit4id?

#### **On-line:**

- PC-Componentes https://www.pccomponentes.com/buscar/?query=bit4id&or-relevance
- Compra en la Web del fabricante Bit4id: <u>https://shop.bit4id.com/es/producto/minilector-evo/</u>
   Amazon
- https://www.amazon.es/s?k=bit4id+mini+lector+evo

#### Tienda física en A Coruña:

 CAYLIS Avda. de Arteixo, 12 - 15004, A Coruña Teléfono: 881 990 441 Email: <u>info@caylis.es</u>

También existen teclados del fabricante Bit4id y del fabricante Cherry que incorporan lectores de tarjeta compatibles con ACA:

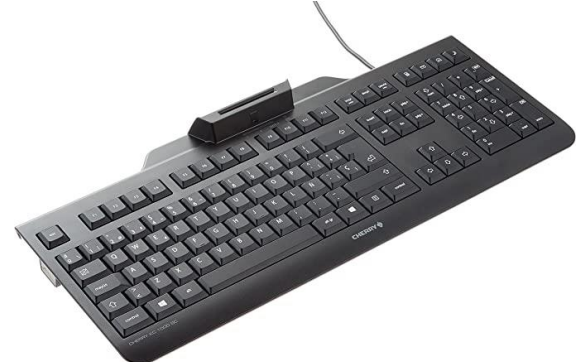

#### Acceso al Programa de Gestión de la Tarjeta (Bit4id - PKI Manager):

a) Puede acceder desde el Acceso directo creado en el escritorio de Windows por el programa de instalación, b) Desde el Menú Inicio de Windows: Aplicaciones -> Bit4id - PKI Manager

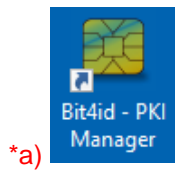

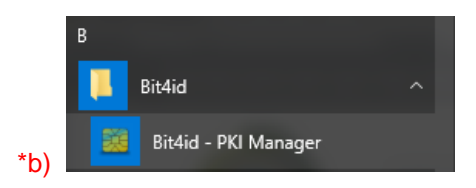

c) Desde la barra de herramientas de Windows click en (1), click botón derecho en (2) y click en (3)

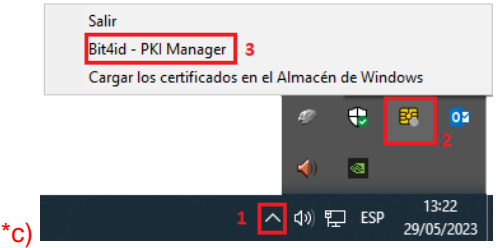

#### 2.- CAMBIO Y DESBLOQUEO DEL PIN, INFORMACIÓN DEL CERTIFICADO Y DE LA TARJETA:

Para cualquier operación de firma o autenticación mediante el certificado ACA se le pedirá que introduzca el PIN de la tarjeta. Recuerde que la clave privada del certificado NO es exportable, por ese motivo no se puede instalar en los equipos. Siempre es necesario el uso del carné físico para cualquier operación con el certificado ACA. Su funcionamiento es como el DNI electrónico, no como los certificados instalables de la FNMT.

- Longitud del PIN: entre 6 y 8 caracteres (números, letras -distingue mayúsculas- o símbolos)
- Longitud del PUK: 8 caracteres (números, letras o símbolos)

#### EN NINGÚN CASO PONGA UN PIN O UN PUK DE MÁS O MENOS CARACTERES DE LOS INDICADOS, YA QUE LUEGO NO FUNCIONARÁ LA TARJETA.

Si se equivoca tres veces al introducir el PIN la tarjeta se bloqueará. Para desbloquearla deberá usar el Programa de Gestión de la Tarjeta. Se le pedirá el PUK de la tarjeta para su desbloqueo.

Aviso: Si se introduce un PUK erróneo tres veces la tarjeta se bloqueará irreversiblemente. En tal caso, deberá solicitar un nuevo certificado ACA en el Colegio y abonar el importe de la nueva tarjeta.

| 📴 Bit4id PKI Manager                                                                                         | – 🗆 X                             |                                                                                                    |
|----------------------------------------------------------------------------------------------------|-----------------------------------|----------------------------------------------------------------------------------------------------|
| Archivo Herramientas Ayuda                                                                                   |                                   |                                                                                                    |
| PC                                                                                                    | Iniciar sesión                    | Acceso al contenido de la tarjeta con el PIN                                                                                                    |
| BITAID miniLector EVO 0]                                                                                     | Refrescar                         |                                                                                                    |
|                                                                                                    | Exportar                          | Cambio del PIN                                                                                                    |
|                                                                                                    | Cambiar PIN                       | longitud: mínimo 6 y máximo 8 caracteres                                                                                                    |
|                                                                                                    | Desbloquear el PIN                | Desbloqueo del PIN mediante la introducción                                                                                                    |
|                                                                                                    | Cambiar el nombre del dispositivo | del PUK y el establecimiento del nuevo PIN                                                                                                    |
| 1000000000                                                                                                   | Detalles del certificado          |                                                                                                    |
| Información                                                                                                  | 1                                 |                                                                                                    |
| Campo Valor                                                                                                  |                                   |                                                                                                    |
| Descripción DSD<br>Número de serie<br>Fabricante Bit4id<br>Modelo JS2048 (LB)<br>Estado del PIN PIN correcto |                                   | Estado del PIN/PUK (correcto/bloqueado):<br>Tanto el PIN como el PUK se bloquean tras 3 intentos<br>erróneos.                                                                                              |
| Estado del PUK PUK correcto<br>Memoria total 80000<br>Memoria dispo 42692                                    | <b>Č</b> id                       | El PIN puede desbloquearse empleando el PUK.<br>El bloqueo del PUK es irreversible e implica la sustitución<br>de la tarjeta (abonando el coste de la nueva), y la emisión<br>de un nuevo certificado ACA. |
|                                                                                                    | www.bit4id.com                    |                                                                                                    |
| Iniciar/Cerrar la sesión                                                                                     |                                   |                                                                                                    |

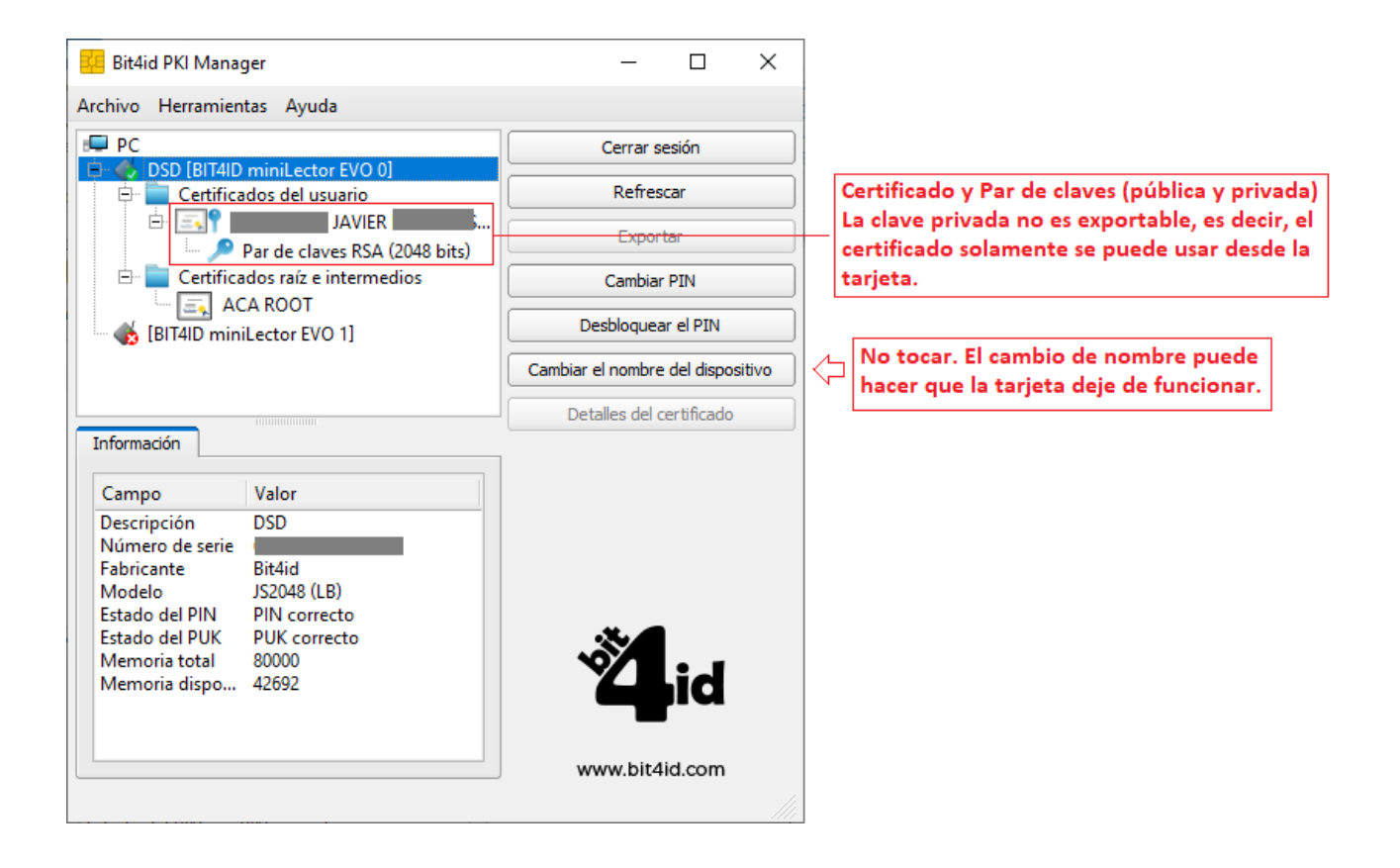

Al hacer doble click sobre el certificado podemos verificar, entre otros, las fechas de emisión y caducidad del certificado.

Insistimos en que la opción "Instalar certificado" NO instalará el certificado y no permitirá su posterior uso sin la tarjeta ya que la clave privada no es exportable. NO funciona como los certificados software de la FNMT (.pfx)

| 📭 Certificado                                                                                                    | × |
|----------------------------------------------------------------------------------------------------|---|
| General Detalles Ruta de certificación                                                                                                    |   |
| Información del certificado                                                                                                    |   |
| Este certif. está destinado a los siguientes propósitos:                                                                                            |   |
| <ul> <li>Prueba su identidad ante un equipo remoto</li> <li>Protege los mensajes de correo electrónico</li> <li>1.3.6.1.4.1.16533.10.3.1</li> </ul> |   |
| * Para ver detalles, consulte la declaración de la entidad de ce                                                                                    |   |
| Emitido para: NOMBRE<br>JAVIER - NIF                                                                                                    |   |
| Emitido por: ACA CA1                                                                                                    |   |
| Válido desde 07/11/2022 hasta 07/11/2025                                                                                                    |   |
| Instalar certificado Declaración del emi <u>s</u> or                                                                                                |   |
| Aceptar                                                                                                    |   |

# AUTOFIRMA:

Descargamos la versión que se corresponda con nuestro sistema operativo (32 bits o 64 bits) desde la página oficial:

https://firmaelectronica.gob.es/Home/Descargas.html

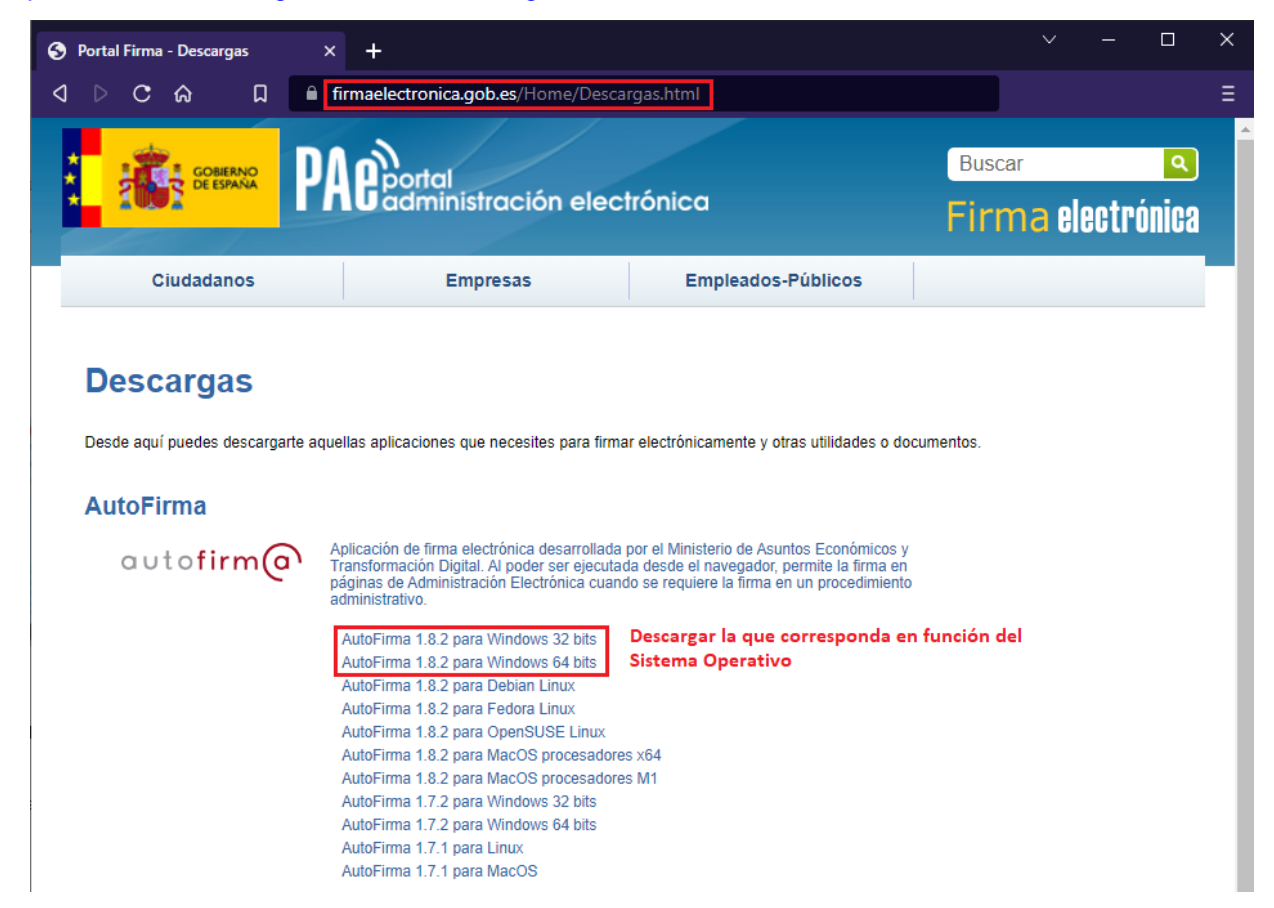

Una vez descargado **CERRAMOS TODOS LOS NAVEGADORES** y ejecutamos el instalador. Comenzamos la instalación haciendo click en "Siguiente":

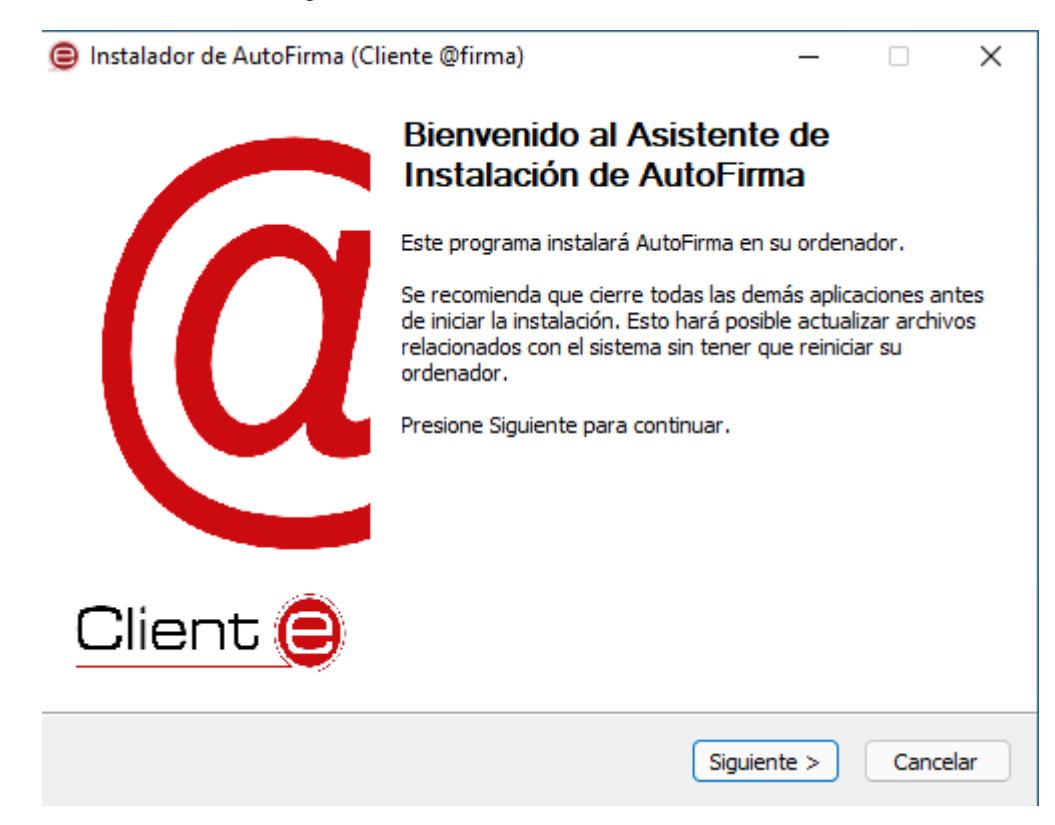

Aceptamos los términos de la licencia:

|                       |                         | Acuerdo de                        | licencia                                     |               |          |             |      |
|-----------------------|-------------------------|-----------------------------------|----------------------------------------------|---------------|----------|-------------|------|
|                       |                         | Por favor, r<br>AutoFirma.        | evise los términos de                        | e la licencia | antes d  | le instalar | r    |
| Presione Avanza       | r Página (              | oara ver el rest                  | o del acuerdo.                               |               |          |             |      |
|                       |                         |                                   |                                              |               |          |             |      |
| Copyright 2011        | u<br>., 2021 Go         | bierno de Espa                    | ña                                           |               |          |             |      |
| Auto Times and C      |                         |                                   | والمتحدية والمتحدية والمتحدية                | l-            |          |             |      |
| bajo los término      | oftware L<br>os de al m | ibre; puedes re<br>enos una de es | distribuirio y/o modif<br>tas dos licencias; | icario        |          |             |      |
| La Chill Con          | aral Dubli              | - License " tel co                |                                              | la Erea Cal   | 0        |             |      |
| Foundation;           | version 2               | de la Licencia, (                 | o (a su elección) cua                        | lquier versi  | ón post  | erior.      |      |
| . La "Europear        | a Softwar               | e License": ver                   | ción 1 1 de la Licenci                       |               | lección) | cualquier   |      |
| - La Luropear         | 1 Sortwar               | e license , ver                   | son 1.1 de la Licenda                        | a, o (a su e  | lecciony | cualquiei   |      |
| Si acepta todos la    | os términ               | os del acuerdo,                   | seleccione Acepto p                          | ara continu   | Jar. Deb | e acepta    | r el |
| acueruo para ins      | italar Aut              | orinna.                           |                                              |               |          |             |      |
| ullsoft Install Syste | em v3.03                |                                   |                                              |               |          |             |      |
| ansore 215can 575cc   |                         |                                   |                                              |               |          |             |      |
|                       |                         |                                   |                                              |               |          |             |      |

Dejamos como carpeta de instalación la que viene por defecto y continuamos:

| Instalador de AutoFirma                                   | (Cliente @firma)                                          |                                      | —      |        | ×  |
|-----------------------------------------------------------|-----------------------------------------------------------|--------------------------------------|--------|--------|----|
| e                                                         | <b>Elegir lugar de inst</b> a<br>Elija el directorio para | <b>alación</b><br>instalar AutoFirma |        |        |    |
| Elija un directorio donde ins                             | stalar la aplicación:                                     |                                      |        |        |    |
| -                                                         |                                                           |                                      |        |        |    |
|                                                           |                                                           |                                      |        |        |    |
|                                                           |                                                           |                                      |        |        |    |
| Directorio de Destino                                     |                                                           |                                      |        |        |    |
| C:\Program Files\Auto                                     | Firma                                                     |                                      | Examir | nar    |    |
|                                                           |                                                           |                                      |        |        |    |
| Espacio requerido: 210.5 M<br>Espacio disponible: 37.7 GE | 1B<br>3                                                   |                                      |        |        |    |
| Nullsoft Install System v3.03 -                           |                                                           |                                      |        |        |    |
|                                                           |                                                           | < Atrás Siguie                       | ente > | Cancel | ar |

Si tenemos instalado el navegador **Mozilla Firefox** debemos marcar la casilla correspondiente:

| 😑 Instalador de AutoFirma     | a (Cliente @firma)                                |                                            |                                 | _        |            | $\times$ |
|-------------------------------|---------------------------------------------------|--------------------------------------------|---------------------------------|----------|------------|----------|
|                               | Opciones de inf<br>Seleccione las op<br>AutoFirma | t <b>egración av</b> a<br>ociones de integ | <b>anzadas</b><br>gración que o | desee qu | ue configu | re       |
| Agregar al menú inicio.       |                                                   |                                            |                                 |          |            |          |
| Crear acceso directo e        | n el escritorio.                                  |                                            |                                 | _        |            |          |
| 🔽 Configurar Firefox para     | a que confíe en los c                             | ertificados raíz                           | del sistema                     |          |            |          |
| Marcar si tenemo              | os instalado M                                    | ozilla Firefo                              | х                               |          |            |          |
|                               |                                                   |                                            |                                 | -        |            |          |
|                               |                                                   |                                            |                                 |          |            |          |
|                               |                                                   |                                            |                                 |          |            |          |
|                               |                                                   |                                            |                                 |          |            |          |
|                               |                                                   |                                            |                                 |          |            |          |
| Nullsoft Install System v3.03 |                                                   |                                            |                                 |          |            |          |
|                               |                                                   | < Atrás                                    | Instal                          | ar       | Cancel     | ar       |

Si ya teníamos una versión antigua de Autofirma instalada se detectará y debemos desinstalarla:

| 😑 Instalad   | dor de AutoFirma (Cliente @firma)                                      |            |       |     |
|--------------|------------------------------------------------------------------------|------------|-------|-----|
|              | <b>Instalando</b><br>Por favor espere mientras AutoFirma se            | e instala. |       |     |
|              |                                                                        |            |       |     |
|              | 😑 Instalador de AutoFirma (Cliente @firma)                             |            | ×     |     |
|              | Existe una versión anterior de AutoFirma en el equip<br>desinstalarla? | o. ¿Desea  |       |     |
|              | Sí                                                                     | No         |       |     |
|              |                                                                        |            |       |     |
| Nullsoft Ins | stall System v3.03 ———————————————————————————————————                 | iente >    | Cance | lar |

Esperamos a que Autofirma se instale:

| 😑 Instalador de AutoFirma     | a (Cliente @firma)  |                                           | _          |        | $\times$ |
|-------------------------------|---------------------|-------------------------------------------|------------|--------|----------|
|                               | Instalando          |                                           |            |        |          |
|                               | Por favor esper     | e mientras AutoFirma se                   | e instala. |        |          |
|                               |                     |                                           |            |        |          |
| Eliminamos del PATH: C:\Pr    | rogram Files\AutoFi | rma \AutoFirma                            |            |        |          |
|                               |                     |                                           |            |        |          |
| Eliminamos del PATH: C:\      | Program Files\Auto  | Firma \AutoFirma                          |            |        |          |
|                               |                     |                                           |            |        |          |
|                               |                     |                                           |            |        |          |
|                               |                     |                                           |            |        |          |
|                               |                     |                                           |            |        |          |
|                               |                     |                                           |            |        |          |
|                               |                     |                                           |            |        |          |
| Nullcoft Tostall Sustem v2.02 |                     |                                           |            |        |          |
| Nullson Linstali System 43,03 |                     |                                           |            |        |          |
|                               |                     | < Atras Sigu                              | liente >   | Cancel | ar       |
|                               |                     |                                           |            |        |          |
| Finalizada la instalación h   | nacemos click e     | n "Siguiente":                            |            |        |          |
| 🔵 lastaladas da Auto Eirora   | (Clianta @firma)    |                                           |            | _      | ~        |
|                               | a (Cliente @firma)  | )                                         | _          |        | ×        |
|                               | Instalación Co      | <b>mpletada</b><br>a ha completado correc | tamente    |        |          |
|                               | La Instalación Se   | e na completado correc                    | tamente.   |        |          |

| Creando ac  | ceso directo: C:\P  | rogramData\Microsoft    | \Windows\Start Menu≬    | Programs\              |
|-------------|---------------------|-------------------------|-------------------------|------------------------|
| Creando ac  | ceso directo: C:\P  | rogramData\Microsoft    | \Windows\Start Menu\    | Programs\              |
| Creando de  | sinstalador: C:\Pr  | ogram Files\AutoFirma   | \uninstall.exe          |                        |
| Copiar a C: | WINDOWS\syste       | m32\config\systempro    | file                    |                        |
| Copiar a C: | WINDOWS\Servio      | eProfiles (LocalService | :                       |                        |
| Copiar a C: | WINDOWS\Servi       | eProfiles WetworkServ   | vice                    |                        |
| Copiar a C: | Users\javi          |                         |                         |                        |
| Extrayendo  | : "C: \Program File | s (AutoFirma (AutoFirm  | na (AutoFirmaConfigura) | dor.exe <sup></sup> -f |
| Agregamos   | al PATH: C: (Prog   | am Files (AutoFirma (Ai | utoFirma                |                        |
|             |                     |                         |                         |                        |

Ilustre Colegio Provincial de Abogados de A Coruña - Soporte informático

Para finalizar hacemos click en "Terminar":

Instalador de AutoFirma (Cliente @firma)

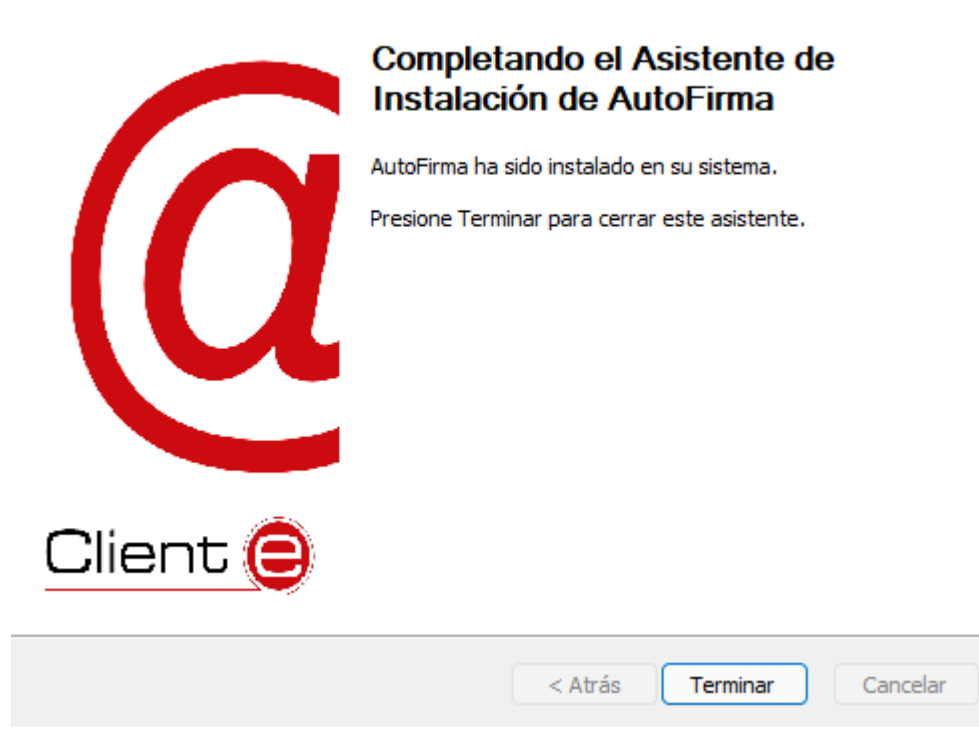

\_

 $\sim$ 

Ilustre Colegio Provincial de Abogados de A Coruña - Soporte informático

#### Abrimos Autofirma por primera vez tras la instalación:

Si la tarjeta ACA está conectada y/o disponemos de algún otro certificado instalado nos mostrará la siguiente ventana. Marcamos la opción "No volver a mostrar esta pantalla..." y pinchamos en "Usar cualquier certificado"

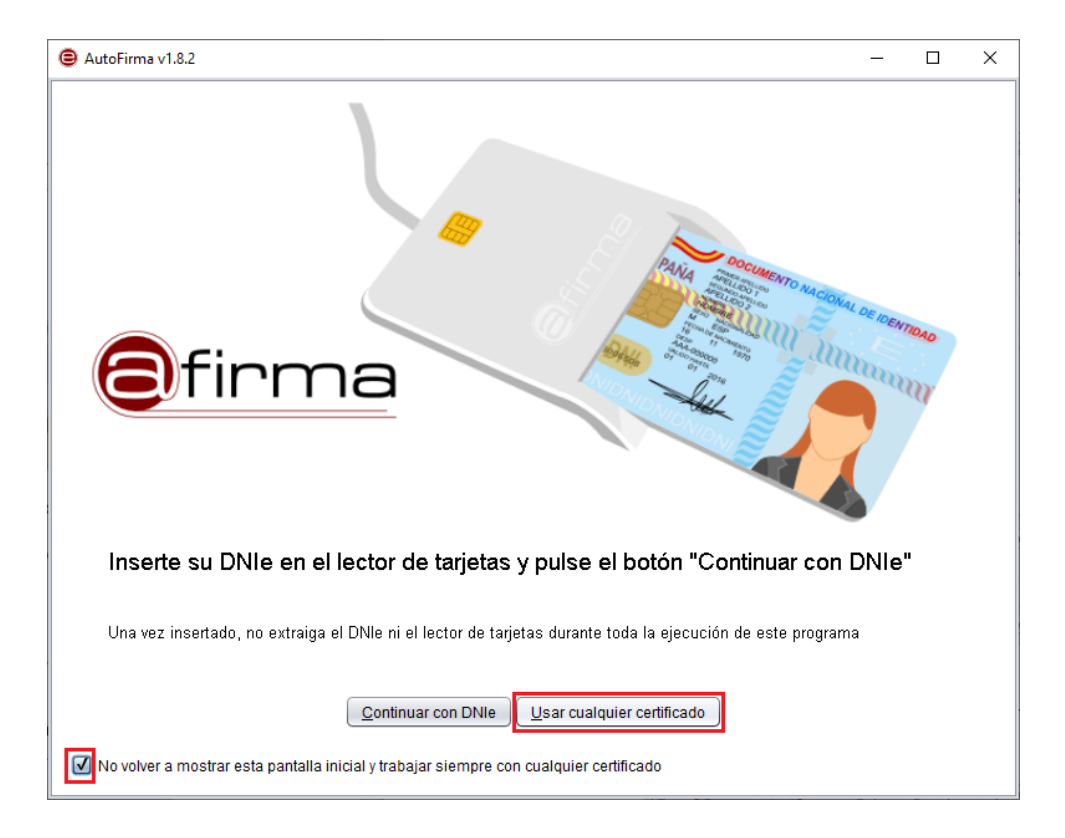

En el menú superior pinchamos en Herramientas (1) y a continuación en Preferencias (2):

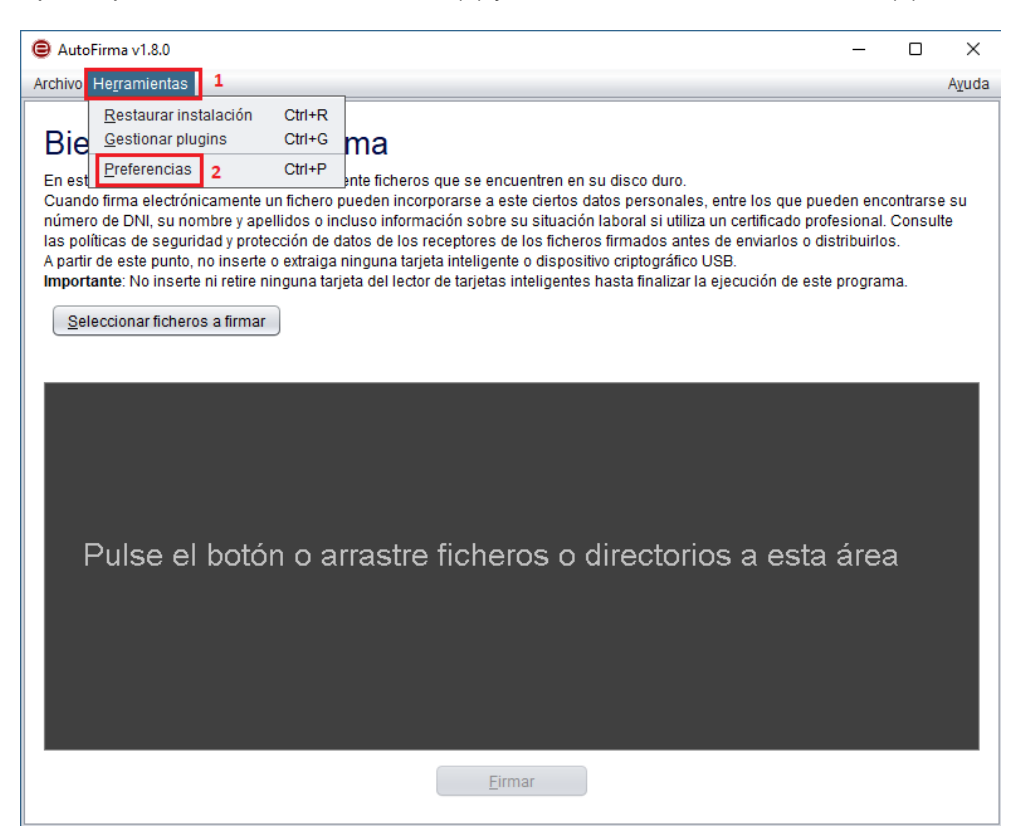

En la primera pestaña verificamos que las 2 primeras casillas están seleccionadas, si no lo están las marcamos. No tocamos nada más en esta ventana:

| Preferencias de configuración de firma electrónica     X                                        |  |  |  |  |  |
|-------------------------------------------------------------------------------------------------|--|--|--|--|--|
| General Eirmas PAdES (PDF) Firmas CAdES Firmas XAdES Factura Electrónica                        |  |  |  |  |  |
| Opciones generales                                                                              |  |  |  |  |  |
| Importar configuración <u>R</u> estaurar configuración                                          |  |  |  |  |  |
| ☑ No pedir confirmación al cerrar la aplicación                                                 |  |  |  |  |  |
| ☑ No mostrar la pantalla inicial de DNIe y trabajar siempre con cualquier certificado           |  |  |  |  |  |
| ✓ <u>B</u> uscar actualizaciones al inicio                                                      |  |  |  |  |  |
| 🗹 Enviar estadísticas de uso de forma anónima para ayudar a mejorar la aplicación               |  |  |  |  |  |
| I Habilitar JMulticard para el uso de tarjetas de la FNMT y DNIe (requiere reiniciar AutoFirma) |  |  |  |  |  |
| Funcionamiento optimizado para VDI. No recomendado en otros entornos.                           |  |  |  |  |  |
| Opciones de firma                                                                               |  |  |  |  |  |
| Algoritmo de huella para la firma:                                                              |  |  |  |  |  |
| Cambiar formato de firma para cada tipo de fichero: Configurar formatos                         |  |  |  |  |  |
| ☑ Solicitar co <u>n</u> firmación para firmar                                                   |  |  |  |  |  |
| Permitir el uso de certificados caducados                                                       |  |  |  |  |  |
| Permitir agregar nuevas firmas a documentos con firmas no válidas                               |  |  |  |  |  |
| Sobreescribir ficheros en el directorio de salida en las firmas masivas                         |  |  |  |  |  |
| Configuración de red                                                                            |  |  |  |  |  |
| ✓ Aceptar sólo conexiones con sitios seguros (Recomendado)<br>Dominios seguros                  |  |  |  |  |  |
| Cambiar configuración de proxy para las conexiones de red: Configurar proxy                     |  |  |  |  |  |
|                                                                                                 |  |  |  |  |  |
| Aplicar ahora     Aceptar     Cancelar                                                          |  |  |  |  |  |

En la segunda pestaña verificamos que está marcada la casilla "Realizar por defecto firmas visibles PDF" y aceptamos los cambios:

| Prefere                                                                        | ncias de configuración de   | firma electrónica                |                      |                       | ×                |
|--------------------------------------------------------------------------------|-----------------------------|----------------------------------|----------------------|-----------------------|------------------|
| General                                                                        | Eirmas PAdES (PDF)          | Firmas CAd <u>E</u> S            | Firmas <u>X</u> AdES | Factura Electrónica   |                  |
| Configura                                                                      | ción de la política de firr | na                               |                      |                       |                  |
| Política                                                                       | i de firma: Ninguna po      | lítica Configu                   | rar <u>p</u> olítica |                       |                  |
| Opciones                                                                       | Opciones de firma           |                                  |                      |                       |                  |
| Formato avanzado de firma: PAdES-BES  Realizar por defecto firmas visibles PDF |                             |                                  |                      |                       |                  |
|                                                                                | icar marca visible a doci   | usuano de los cel<br>umentos PDF | uncados de las in    | mas visibles          |                  |
|                                                                                | mprobar PDF Shadow A        | ttack                            |                      |                       |                  |
| Motodator                                                                      | do lao firmao               |                                  |                      |                       | ]                |
| Rozón no                                                                       |                             | monto                            |                      |                       |                  |
| Kazon po                                                                       | i la que se littla el docu  | mento                            |                      |                       |                  |
| Ciudad e                                                                       | n la que se realiza la firn | na                               |                      |                       |                  |
|                                                                                |                             |                                  |                      |                       |                  |
| Contacto                                                                       | del firmante (usualment     | e una dirección d                | e correo electrónio  | :0)                   |                  |
|                                                                                |                             |                                  |                      |                       |                  |
|                                                                                |                             |                                  |                      |                       |                  |
|                                                                                |                             |                                  |                      |                       |                  |
|                                                                                |                             |                                  |                      |                       |                  |
|                                                                                |                             |                                  |                      |                       |                  |
|                                                                                |                             |                                  |                      | <u>R</u> estaurar co  | nfiguración      |
|                                                                                |                             |                                  | Aplicar              | ahora <u>A</u> ceptar | <u>C</u> ancelar |

# LexNET WEB:

El acceso a LexNET, desde que el 08/05/2023 que dejase de funcionar la versión de escritorio, solamente es posible a mediante el uso de un navegador: Microsoft Edge, Google Chrome, Mozilla Firefox, ...

Salvo Google Chrome que no lo permite y hay que eliminar el historial de manera manual con cierta frecuencia, en el resto de navegadores se recomienda configurar la eliminación automática del historial de navegación cada vez que se cierren, para evitar problemas con el acceso a las páginas seguras con certificado.

#### Acceso a LexNET:

La dirección web de acceso a LexNET es: https://lexnet.justicia.es/

Este acceso está disponible también en el menú superior de la página informativa sobre LexNET del ministerio de justicia: <u>https://lexnetjusticia.gob.es/</u>

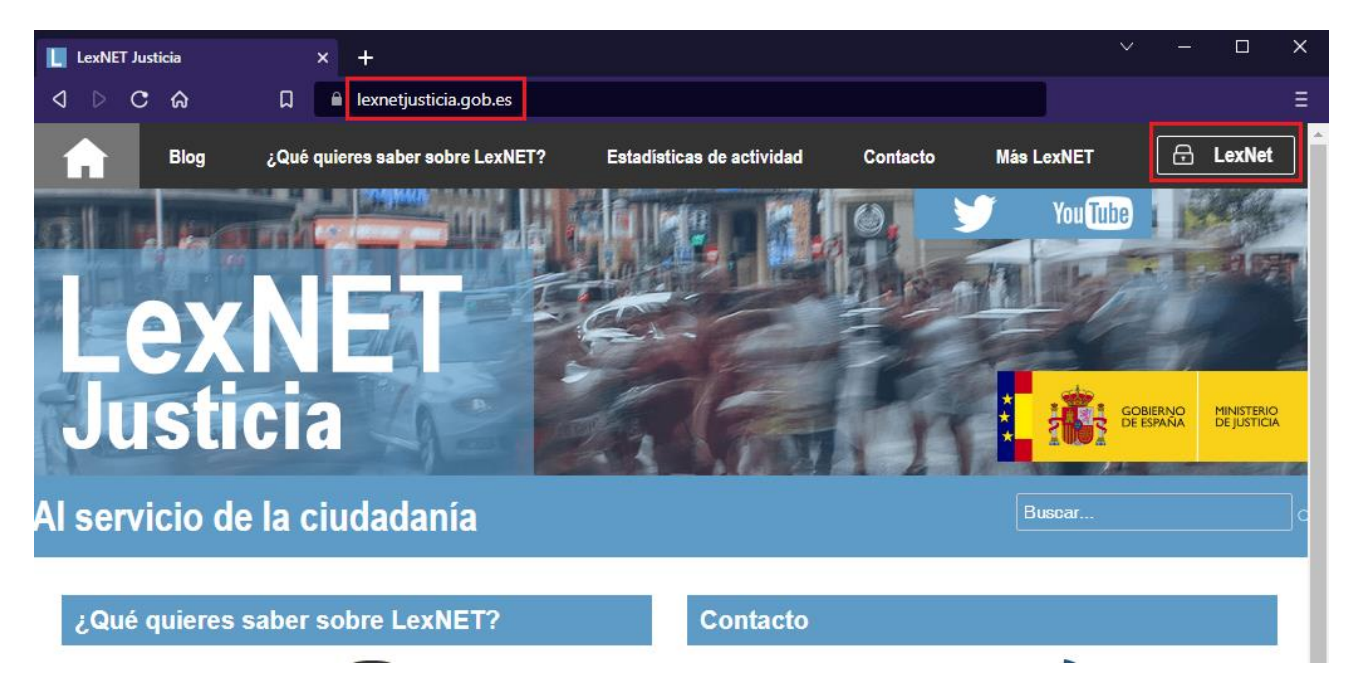

¡AVISO!: En el navegador Microsoft EDGE es siempre necesario seleccionar el certificado (1) antes de hacer click en el botón aceptar (2):

| 🗖 🥤 Google                | × +                                                                                                    |                                                                                                    |   |
|---------------------------|----------------------------------------------------------------------------------------------------|----------------------------------------------------------------------------------------------------|---|
| $\leftarrow$ x $\bigcirc$ | i https://lexnet.justicia.es                                                                                                    |                                                                                                    |   |
| Sobre Google Tie          | enda                                                                                                    | Seleccionar un certificado para la autenticación<br>El sitio lexnet.justicia.es:443 necesita sus credenciales: 1 | × |
|                           | and the second second se | ACA CA1<br>7/11/2022                                                                                             |   |
|                           |                                                                                                    | Información del certificado 2 Aceptar Cancelar                                                                   |   |

Borrado del historial en Google Chrome y configuración de Microsoft Edge y Mozilla Firefox para que lo borren al cerrarse:

## Google Chrome:

|   |                 | $\sim$       | -        | o ×        | ( |
|---|-----------------|--------------|----------|------------|---|
|   |                 | Ê            | ☆        |            |   |
|   | Nueva pestaña   |              |          | Ctrl + T   | 1 |
|   | Nueva ventana   |              |          | Ctrl + N   |   |
| 3 | Nueva ventana d | le incógnito | Ctrl + N | /layús + N |   |
|   | Historial       |              |          |            | ۲ |
|   | Descargas       |              |          | Ctrl + J   |   |
|   | Marcadores      |              |          |            | ۲ |
|   | Zoom            | -            | 100 % +  | - 13       |   |
|   | Imprimir        |              |          | Ctrl + P   |   |
|   | Enviar          |              |          |            |   |
|   | Buscar          |              |          | Ctrl + F   |   |
|   | Más herramienta | IS           |          |            | ۲ |
|   | Editar          | Cortar       | Copiar   | Pegar      |   |
|   | Configuración   | 2            |          |            |   |
|   | Ayuda           |              |          |            | ۲ |
|   | Salir           |              |          |            |   |

Pinchamos en el menú superior (1) y a continuación en Configuración (2):

Pinchamos en el menú Privacidad y seguridad (1) y a continuación en Borrar datos de navegación (2):

| Configuración: Privacidad y segur 🗙     | +                                                                                                | - 0   |
|-----------------------------------------|--------------------------------------------------------------------------------------------------|-------|
| $\cdot \rightarrow C \triangle$ Schrome | arome://settings/privacy 论 1                                                                     | ☆ 🔲 😩 |
| 🕻 Ciudadanos 🛛 🔉 Colaboración social    | 😢 PR004A Xunta SOJ 🛛 👩 Frontal de la Oficin                                                      |       |
| Configuración                           | Q Buscar ajustes                                                                                 |       |
| Tú y Google                             | Comprobación de seguridad                                                                        |       |
| Autocompletar                           | Chrome puede protegerte frante a quiebras de seguridad de datos extensiones                      |       |
| Privacidad y seguridad 1                | dañinas y mucho más                                                                              | ahora |
| 🕜 Rendimiento                           |                                                                                                  |       |
| Aspecto                                 | Privacidad y seguridad                                                                           |       |
| Q. Buscador                             | Borrar datos de navegación<br>Borra el historial, las cookies, la caché y mucho más              | +     |
| Navegador predeterminado                | Guía de privacidad                                                                               |       |
| ပံ Al iniciar                           | Revisa los controles principales de privacidad y seguridad                                       | •     |
| Idiomas                                 | Cookies y otros datos de sitios<br>Las cookies de terceros están bloqueadas en el modo Incógnito | •     |
| Descargas                               | Seguridad                                                                                        |       |
| Accesibilidad                           | Navegación segura (protección frente a sitios peligrosos) y otros ajustes de seguridad           | •     |
| Sistema                                 | Configuración de sitios                                                                          |       |
| Restablecer configuración               |                                                                                                  | •     |
| Extensiones                             | Privacy Sandbox<br>Las funciones de prueba están desactivadas.                                   |       |
| Información de Chrome                   |                                                                                                  |       |

Seleccionamos la Configuración avanzada (1), en Tiempo seleccionamos Desde siempre (2), marcamos las primeras cuatro casillas (3) y por último en Borrar datos (4)

| Bor                                                                                                    | rar datos de navegación                         |                        |          |
|----------------------------------------------------------------------------------------------------|-------------------------------------------------|------------------------|----------|
|                                                                                                    | Básico                                          | Configuración avanzada | 1        |
| Tien                                                                                                    | npo Desde siempre 🔻                             | 2                      | Â        |
|                                                                                                    | Historial de navegación<br>3 elementos          |                        | - 1      |
| <u>~</u>                                                                                                    | Historial de descargas<br>Ninguno               |                        | - 1      |
| <ul> <li>Image: A start of the start of the start of</li></ul> | Cookies y otros datos de sitios<br>De 2 sitios  |                        | - 1      |
| <ul> <li>Image: A start of the start of the start of</li></ul> | Archivos e imágenes en caché<br>1,6 MB          |                        | - 1      |
| <mark>3</mark><br>□                                                                                                    | Contraseñas y otros datos de inicio d<br>No hay | e sesión               |          |
|                                                                                                    | Datos para autocompletar formulario             | S                      | <b>4</b> |
|                                                                                                    |                                                 | Cancelar Borra         | r datos  |

Asimismo, y no sólo para LexNET, es recomendable desactivar dentro de Sistema (1) las Opciones (2) y a continuación reiniciar el navegador (3):

| ¢ 0      | onfiguración: Sistema 🗙          | +                                                                       | ~        | - | ×     |
|----------|----------------------------------|-------------------------------------------------------------------------|----------|---|-------|
| ← -      | Chrome   chr                     | ome://settings/system                                                   | Ŕ        | ☆ | :     |
| 📐 Ciu    | udadanos 🛛 🗎 Colaboración social | PR004A Xunta SOJ d' Frontal de la Oficin                                |          |   |       |
| 0        | Configuración                    | Q Buscar ajustes                                                        |          |   |       |
| <b>.</b> | Tú y Google                      | Sistema                                                                 |          |   |       |
| Ê        | Autocompletar                    | Seguir ejecutando aplicaciones en segundo plano al cerrar Google Chrome |          |   |       |
| 0        | Privacidad y seguridad           |                                                                         |          | _ | <br>2 |
| Ø        | Rendimiento                      | Utilizar aceleración por hardware cuando esté disponible                | Reinicia | r |       |
| ۲        | Aspecto                          | Abrir la configuración de proxy de tu ordenador                         | 3        |   |       |
| Q        | Buscador                         |                                                                         |          |   |       |
|          | Navegador predeterminado         |                                                                         |          |   |       |
| ()       | Al iniciar                       |                                                                         |          |   |       |
|          | Idiomas                          |                                                                         |          |   |       |
| <u>+</u> | Descargas                        |                                                                         |          |   |       |
| Ť        | Accesibilidad                    |                                                                         |          |   |       |
| ٩        | Sistema 1                        |                                                                         |          |   |       |
| Ð        | Restablecer configuración        |                                                                         |          |   |       |

## Microsoft Edge:

|              |                                      |        |        | -        |   |
|--------------|--------------------------------------|--------|--------|----------|---|
|              |                                      |        | -      | 0'       | × |
|              | AN ★ 🖆 🕅                             | Ē      | 0      | 8        |   |
|              | Nueva pestaña                        |        |        | Ctrl+T   |   |
|              | Nueva ventana                        |        |        | Ctrl+N   |   |
| Ę            | Nueva ventana InPrivate              |        | Ctrl+N | layús+N  |   |
|              | Zoom                                 | _      | 100 %  | +        | 2 |
| է⁄≡          | Favoritos                            |        | Ctrl+N | layús+O  |   |
| 5            | Historial                            |        |        | Ctrl+H   |   |
| $\downarrow$ | Descargas                            |        |        | Ctrl+J   |   |
| ₿            | Aplicaciones                         |        |        |          | > |
| 65           | Juegos                               |        |        |          |   |
| ß            | Extensiones                          |        |        |          |   |
| Ø            | Imprimir                             |        |        | Ctrl+P   |   |
| Ŷ            | Captura web                          |        | Ctrl+N | /layús+S |   |
| C            | Selección web                        |        | Ctrl+N | /layús+X |   |
| බ            | Buscar en la página                  |        |        | Ctrl+F   |   |
| ø            | Volver a cargar en modo Internet Exp | plorer |        |          |   |
|              | Más herramientas                     |        |        |          | > |
| ŝ            | Configuración                        |        |        |          |   |
| ?            | Ayuda y comentarios                  |        |        |          | > |
|              | Cerrar Microsoft Edge                |        |        |          |   |
|              |                                      |        |        |          |   |

Pinchamos en el menú superior (1) y a continuación en Configuración (2):

Pinchamos en privacidad, búsqueda y servicios (1). Buscamos la opción Borrar datos de exploración y pinchamos en Elegir qué se debe borrar cada vez que se cierre el explorador (2):

| <b>D</b>              | Configuración X -                                       | +             |                                                                                              |              |          |         |         | -       | 0         | × |
|-----------------------|---------------------------------------------------------|---------------|----------------------------------------------------------------------------------------------|--------------|----------|---------|---------|---------|-----------|---|
| ← 0                   | C C Edge   edge://set                                   | ttings/privad | Cy .                                                                                         | ť.           | 5        | £≞      | Ē       | æ       |           |   |
|                       |                                                         |               |                                                                                              |              |          |         |         |         |           |   |
|                       |                                                         |               | Su <u>el explorador está administrado</u> por su organización                                |              |          |         |         |         |           |   |
| Co                    | nfiguración                                             |               | Borrar datos de exploración                                                                  |              |          |         |         |         |           |   |
| C                     | Buscar en configuración                                 |               | Esto incluye el historial, las contraseñas, las cookies y mucho más. So<br>Administrar datos | lo se eli    | iminará  | n los   | datos ( | de este | perfil.   |   |
|                       | Perfiles Privacidad, búsqueda y servicios               | 1             | Borrar los datos de exploración ahora                                                        |              | Elegir l | o que   | se de   | be borr | ar        |   |
| 3                     | ) Apariencia                                            |               | Elegir qué se debe borrar cada vez que se cierra el explorador                               | 2            |          |         |         |         | >         | 1 |
|                       | ) Barra lateral                                         |               |                                                                                              |              |          |         |         |         |           |   |
|                       | Página de inicio, página principal y<br>nuevas pestañas | /             | Borrar los datos de exploración para Internet E                                              | xplor        | er       |         |         |         |           |   |
| E                     | Compartir, copiar y pegar                               |               | Incluve el historial las contraseñas las concluse y mucho más. Se elim                       | inarán (     | los dato |         | nidos r | ara Int | ornot     |   |
|                       | Cookies y permisos del sitio                            |               | Explorer y el modo de Internet Explorer.                                                     | IIIdidii i   | os uato  | is eleg | jiuos p |         | emet      |   |
| Ę                     | Navegador predeterminado                                |               |                                                                                              |              |          |         |         |         |           |   |
| $\overline{\uparrow}$ | Descargas                                               |               | Borrar los datos de exploración ahora                                                        |              | Elegir l | o que   | se de   | be borr | ar        |   |
| 6                     | Protección infantil                                     |               | Borrar los datos elegidos para el modo de Internet Explorer e Int                            | ternet E     | xplorer  | r cada  | vez q   | ue 🧲    | D         |   |
| Ã                     | ldiomas                                                 |               | salga de Microsoft Edge                                                                      |              |          |         |         |         |           |   |
| C                     | Impresoras                                              |               | Para elegir to que duiere borrar, vaya ai menu <u>eliminar el historial de explorac</u>      | 101          |          |         |         |         |           |   |
|                       | 2 Sistema y rendimiento                                 |               |                                                                                              |              |          |         |         |         |           |   |
| C                     | ) Restablecer configuración                             |               | Privacidad                                                                                   |              |          |         |         |         |           |   |
| -                     | Teléfono y otros dispositivos                           |               | Salacciona la configuración do privacidad do Microsoft Educ Médico                           | io reno a si | án       |         |         |         |           |   |
| Ŵ                     | Accesibilidad                                           |               | Selecciona la configuración de privacidad de Microsoft Edge. Mas inf                         | ormacio      | 011      |         |         |         |           |   |
| a<br>a                | Acerca de Microsoft Edge                                |               | Enviar solicitudes de "No realizar seguimiento"                                              |              |          |         |         | ullet   | $\supset$ |   |

Activamos las primeras cuatro primeras opciones como en la imagen:

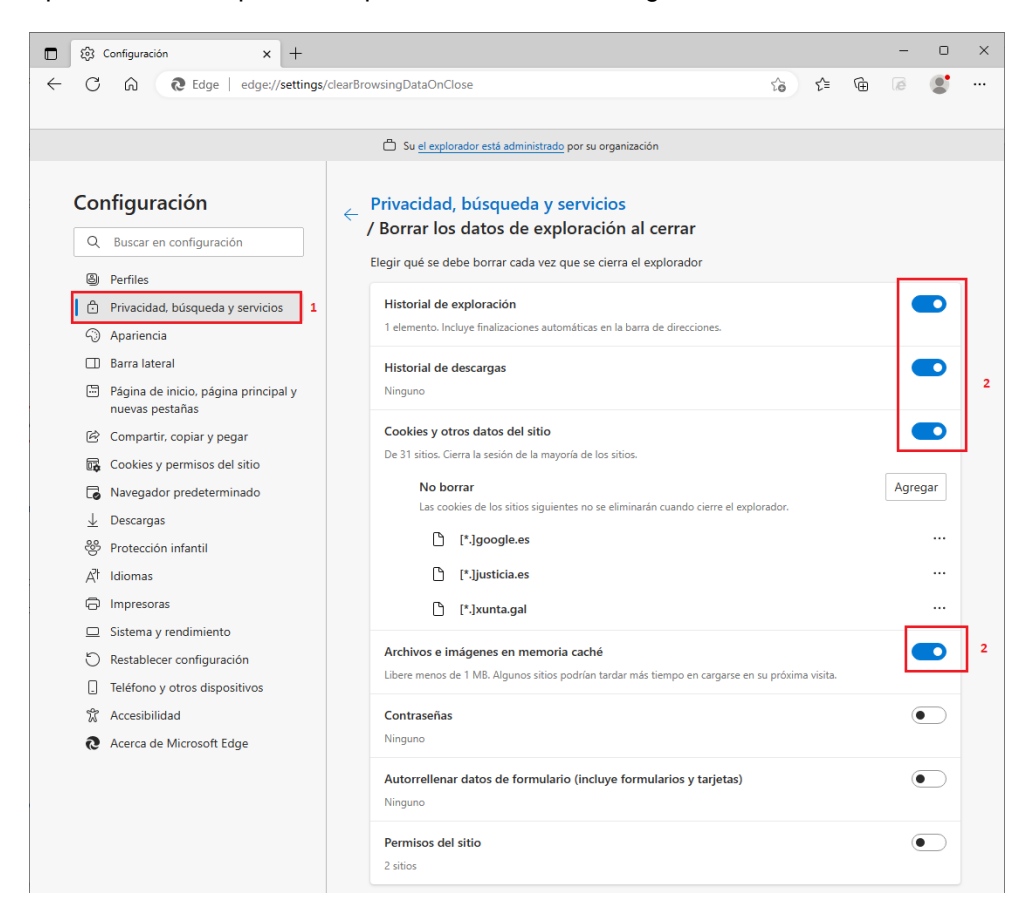

Asimismo, y no sólo para LexNET, es recomendable desactivar dentro de Sistema y rendimiento (1) las Opciones (2) y a continuación reiniciar el navegador (3):

|              | \$                       | Configuración X                                      | +               |                                                                                                    |                                |                        | -                     | - 0        | × |
|--------------|--------------------------|------------------------------------------------------|-----------------|----------------------------------------------------------------------------------------------------|--------------------------------|------------------------|-----------------------|------------|---|
| $\leftarrow$ | С                        | G Edge   edge://s                                    | settings/system |                                                                                                    | 6                              | 6                      | ) le                  |            |   |
|              |                          |                                                      |                 |                                                                                                    |                                |                        |                       |            |   |
|              |                          |                                                      |                 | C Su el explorador está administrado por su organización                                                                                                    |                                |                        |                       |            |   |
|              |                          |                                                      |                 |                                                                                                    |                                |                        |                       |            |   |
|              | Cor                      | nfiguración                                          |                 | Sistema                                                                                                    |                                |                        |                       |            | _ |
|              | Q                        | Buscar en configuración                              |                 | Inicio rápido                                                                                                    |                                |                        |                       |            |   |
|              | 8                        | Perfiles                                             |                 | Acceda rápidamente a la exploración. Cuando esta opción está activada, ayuda a l<br>iniciar el dispositivo. Más información                                                | /licrosoft Edg                 | e abrirse              | más ráp               | ido al     |   |
|              | ĉ                        | Privacidad, búsqueda y servicios                     |                 | Soquir ologutando extensiones y aplicaciones en segundo plano qua                                                                                                    | ado Micros                     | oft Eda                | octá                  |            | 2 |
|              | -0                       | Apariencia                                           |                 | cerrado                                                                                                    |                                | nt Lug                 | esta                  | •          |   |
|              |                          | Barra lateral                                        |                 | Usar aceleración de hardware cuando esté disponible                                                                                                    |                                |                        |                       | $\bigcirc$ |   |
|              |                          | Página de inicio, página principa<br>nuevas pestañas | al y            |                                                                                                    |                                |                        |                       |            | 1 |
|              | Ē                        | Compartir, copiar y pegar                            |                 | Abrir la configuración de proxy del equipo                                                                                                    |                                |                        |                       | Ø          |   |
|              | ₽ <b>¢</b>               | Cookies y permisos del sitio                         |                 |                                                                                                    |                                |                        |                       |            |   |
|              | ٦                        | Navegador predeterminado                             |                 | Rendimiento ontimizado                                                                                                    |                                |                        |                       |            |   |
|              | $\underline{\downarrow}$ | Descargas                                            |                 |                                                                                                    |                                |                        |                       |            |   |
|              | 양                        | Protección infantil                                  |                 | ⑦ de Modo de eficiencia ¿Está satisfecho con el modo el                                                                                                    | de eficiencia?                 | 3                      | 8                     |            |   |
|              | Ał                       | Idiomas                                              |                 | Ayuda a minimizar el uso de energía al guardar los recursos del equipo. Las ventaj<br>dispositivo, las aplicaciones y los hábitos individuales del explorador. Aunque el m | as pueden va<br>odo de eficie  | iar en fu<br>Icia en N | nción de<br>licrosoft | l<br>Edge  |   |
|              | Ø                        | Impresoras                                           |                 | puede estar desactivado, es posible que el modo de eficiencia de Windows siga ao<br>dispositivo, tal como se indica en el Administrador de tareas.                         | tivo para aho                  | rrar recu              | rsos en e             | :l         |   |
|              |                          | Sistema y rendimiento 1                              | •               |                                                                                                    |                                |                        |                       | _          |   |
|              | C                        | Restablecer configuración                            |                 | Mejore la experiencia de<br>juego en su PC con el modo                                                                                                    |                                |                        |                       |            |   |
|              |                          | Teléfono y otros dispositivos                        |                 | de eficiencia ¿Está satisfecho con el modo de eficiencia                                                                                                    | para jugar er                  | el PC?                 | 3                     | Ş          |   |
|              | W                        | Accesibilidad                                        |                 | Cuando juega en su PC, Microsoft Edge reduce el uso de recursos de equipo (CPU<br>juego.                                                                                   | ) para crear u                 | na mejor               | experier              | icia de    |   |
|              | 9<br>S                   | Acerca de Microsoft Edge                             |                 |                                                                                                    |                                | ٨                      | 0                     |            |   |
|              |                          |                                                      |                 | Cuando esta opción está activada, las pestañas inactivas entran en suspensión des                                                                                          | is en espera:<br>pués de un ti | empo es                | √<br>pecificad        | lo para    |   |
|              |                          |                                                      |                 | ahorrar recursos del sistema. Más información                                                                                                    |                                |                        |                       |            |   |
|              |                          |                                                      |                 | Atenuar pestañas en suspensión                                                                                                    |                                |                        |                       |            |   |
|              |                          |                                                      |                 | Las pestañas aparecerán atenuadas al guardar memoria y CPU para mejorar el ren                                                                                             | dimiento.                      |                        |                       |            |   |
|              |                          |                                                      |                 | Pasar a suspendidas las pestañas inactivas después del tiempo<br>especificado:                                                                                             | 1 hora                         | de inac                | tividad               |            |   |

## Mozilla Firefox:

Pinchamos en el menú superior (1) y a continuación en Ajustes (2)

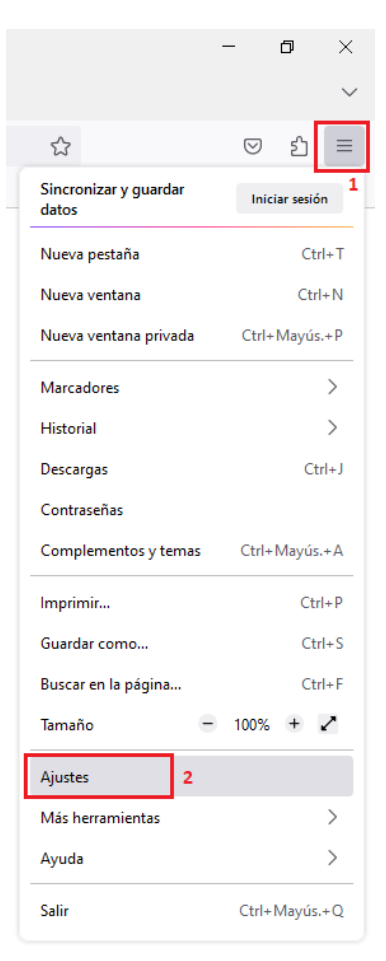

Pinchamos en el menú Privacidad & Seguridad (1) y buscamos Historial. En el desplegable "Firefox podrá" seleccionamos No recordar el historial (2) y reiniciamos el navegador:

| <u>Archivo</u> <u>Editar</u> <u>V</u> er Hi <u>s</u> torial <u>M</u> arca | adores Herramien <u>t</u> as Ay <u>u</u> da                                                   |                   |
|---------------------------------------------------------------------------|-----------------------------------------------------------------------------------------------|-------------------|
| o G Google                                                                | × 🕼 Ajustes × +                                                                               |                   |
| $\leftarrow$ $\rightarrow$ C $\textcircled{a}$                            | Sirefox about:preferences#privacy                                                             |                   |
|                                                                           |                                                                                               |                   |
|                                                                           | P Buscar en ajustes                                                                           |                   |
| ලා General                                                                | Mostrar alertas sobre contraseñas para sitios web comprometidos Saber más                     |                   |
| nicio                                                                     | Usar una contraseña maestra Saber más Cambiar la contraseña maes                              | tra ( <u>P</u> )  |
| Q Buscar                                                                  | Permitir el inicio de sesión único de Windows para Microsoft, cuentas de trabajo y escolares  | Saber<br>más      |
| A Privacidad & Seguridad 1                                                | Administrar cuentas en la configuración de su dispositivo                                     |                   |
| 🗘 Sincronización                                                          |                                                                                               |                   |
| <b>m</b> Más de Mozilla                                                   | Historial                                                                                     |                   |
|                                                                           | Firef <u>o</u> x podrá Usar una configuración personalizada para el historial $\vee$          |                   |
|                                                                           | Modo perm                                                                                     | i <u>s</u> torial |
|                                                                           | No recordar el historial 2<br>Recorda Lisar una configuración personalizada para el historial |                   |
|                                                                           | Recordar el historial de formularios y búsquedas                                              |                   |
|                                                                           | Limpiar el historial cuando Firefox se cierre                                                 | ración            |

Por último, para evitar problemas con LexNET, también dentro del menú Privacidad & Seguridad (1), buscamos el apartado de Permisos y en la opción Bloquear ventanas emergentes pinchamos en Excepciones (2):

| <u>A</u> rchiv | o <u>E</u> dit | tar <u>V</u> er Hi <u>s</u> torial <u>M</u> arcadores | Herramien <u>t</u> as Ay <u>u</u> da                       |            |                        |
|----------------|----------------|-------------------------------------------------------|------------------------------------------------------------|------------|------------------------|
| ۷              | ¢              | Ajustes ×                                             | +                                                          |            |                        |
| $\leftarrow$   | $\rightarrow$  | C ŵ                                                   | Sirefox about:preferences#privacy                          |            |                        |
|                |                |                                                       |                                                            |            |                        |
|                |                |                                                       |                                                            | ₽ Buscar e | en ajustes             |
|                | €3<br>∧        | General                                               | Permisos                                                   |            |                        |
|                | ഫ              | Ιηιςιο                                                | 🕥 Ubicación                                                |            | Confi <u>gu</u> ración |
|                | Q              | Buscar                                                | Cámara                                                     |            | Config <u>u</u> ración |
|                | 8              | Privacidad &<br>Seguridad                             |                                                            |            | Config <u>u</u> ración |
|                | Φ              | Sincronización                                        | R Notificaciones Saber más                                 |            | Config <u>u</u> ración |
|                | m              | Más de Mozilla                                        | Reproducción automática                                    |            | <u>C</u> onfiguración  |
|                |                |                                                       | 🛱 Realidad virtual                                         |            | Ajus <u>t</u> es       |
|                |                |                                                       | ✓ <u>B</u> loquear ventanas emergentes                     | 2          | Excepciones            |
|                |                |                                                       | Auventine cuando los sitios web intenten instalar compleme | nios       | Excepciones            |

Agregamos el dominio justicia.es (1) y pinchamos en Permitir (2). Se agregarán los dominios, a continuación en Guardar cambios (3)

| Sitios web permitidos - Ventanas emergentes X                                                                                                    | Siti                                                                 | os web permitidos - Ventanas emergentes X                                          |
|----------------------------------------------------------------------------------------------------|----------------------------------------------------------------------|------------------------------------------------------------------------------------|
| Se puede especificar qué sitios web pueden abrir ventanas emergentes. Escriba la dirección exacta del<br>sitio que quiere permitir y pulse Permitir. | Se puede especificar qué sitios<br>sitio que quiere permitir y pulse | web pueden abrir ventanas emergentes. Escriba la dirección exacta del<br>Permitir. |
| Dirección del sitio web                                                                                                    | Dirección del sitio web                                              |                                                                                    |
| 2 Permitir                                                                                                    |                                                                      | Permitir                                                                           |
| Sitio web Estado •                                                                                                    | Sitio web                                                            | Estado                                                                             |
|                                                                                                    | http://justicia.es                                                   | Permitir                                                                           |
|                                                                                                    | https://justicia.es                                                  | Permitir                                                                           |
|                                                                                                    |                                                                      |                                                                                    |
|                                                                                                    |                                                                      |                                                                                    |
|                                                                                                    |                                                                      |                                                                                    |
|                                                                                                    |                                                                      |                                                                                    |
|                                                                                                    |                                                                      |                                                                                    |
|                                                                                                    |                                                                      |                                                                                    |
| Eliminar sitio web Eliminar todos los sitios web                                                                                                    | <u>E</u> liminar sitio web <b>Elimi</b>                              | n <u>a</u> r todos los sitios web                                                  |
| Guardar cambios Cancelar                                                                                                    |                                                                      | 3 Guardar cambios Cancelar                                                         |

# FIRMA DE DOCUMENTOS PDF CON AUTOFIRMA:

Abrimos AutoFirma y seleccionamos el fichero/s (A) a firmar o lo arrastramos y soltamos en la zona (B)

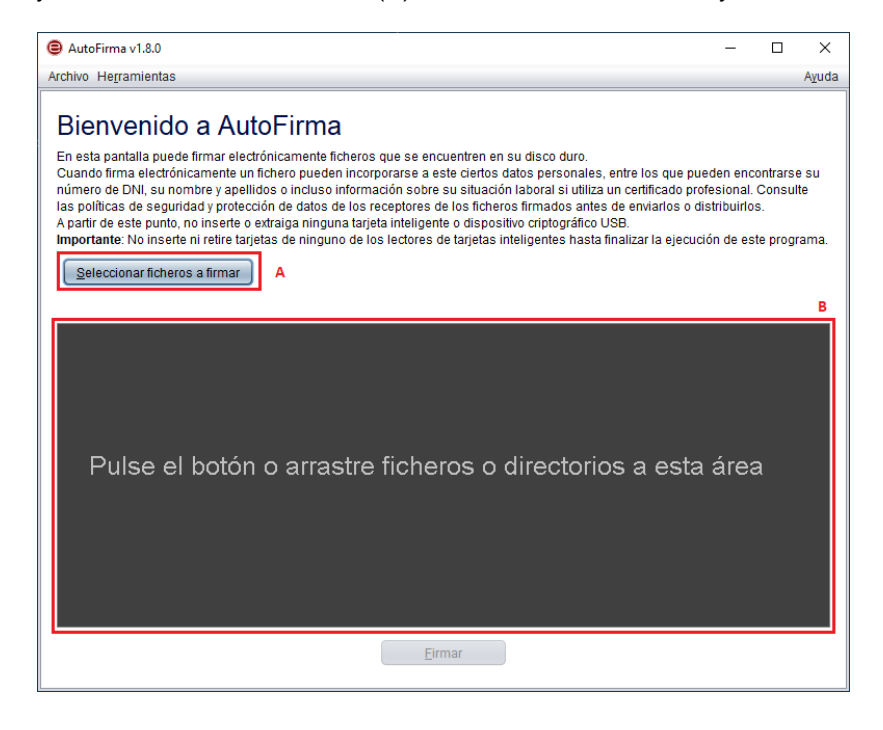

Si AutoFirma está configurado como se indica en el apartado previo de instalación y configuración, ya nos aparecerá marcada la opción Hacer firma visible dentro del PDF (1), si no fuese así la marcamos. A continuación pinchamos en Firmar (2):

| 😑 AutoFirma v1.8.0                                                                                                    | -                                     |                                   | $\times$             |
|----------------------------------------------------------------------------------------------------|---------------------------------------|-----------------------------------|----------------------|
| Archivo He <u>r</u> ramientas                                                                                                    |                                       |                                   | Ayuda                |
| Bienvenido a AutoFirma<br>En esta pantalla puede firmar electrónicamente ficheros que se encuentren en su disco duro.<br>Cuando firma electrónicamente un fichero pueden incorporarse a este ciertos datos personales, entre los que puede<br>número de DNI, su nombre y apellidos o incluso información sobre su situación laboral si utiliza un certificado profes<br>las políticas de seguridad y protección de datos de los receptores de los ficheros firmados antes de enviarlos o distri<br>A partir de este punto, no inserte o extraiga ninguna tarjeta inteligente o dispositivo criptográfico USB.<br>Importante: No inserte ni retire tarjetas de ninguno de los lectores de tarjetas inteligentes hasta finalizar la ejecución<br>Seleccionar ficheros a firmar | en enc<br>ional.<br>ibuirlo:<br>de es | ontrars<br>Consu<br>s.<br>te prog | e su<br>Ite<br>rama. |
| Y:\OneDrive - CONSEJO GENERAL DE LA ABOGACIA ESPAÑOLA         Información del documento:         Tipo de fichero: Documento Adobe PDF         Fecha última modificación: 11 de marzo de 2022 11:26         Tamaño: 382 KB         Configuración de firma:         Formato: Firma PDF         Macer la firma visible dentro del PDF         1         Ingertar una marca visible dentro del PDF                                                                                                    | Ver Fi                                | <u>c</u> hero                     |                      |
| <u>Eirmar</u> 2                                                                                                    |                                       |                                   |                      |

Podemos desplazarnos por las páginas del PDF y previsualizar dónde queremos insertar la marca visible de la firma (1). También podemos especificar la página/s específicas en las que queremos que se muestre la firma (2). Una vez previsualizada la página en la que queremos insertar la marca visible, dibujamos con el ratón el área que ocupará (3). Por último, pinchamos en el botón Siguiente (4):

| Propiedades de la firma visible PDF                                                                                                    | ×  |
|----------------------------------------------------------------------------------------------------|----|
| Posición de firma                                                                                                    |    |
| Inserte o seleccione el área de firma visible.                                                                                                    |    |
| X: Y: Anchura: Altura:                                                                                                    |    |
|                                                                                                    |    |
| DOCUMENTO DE PRUEBA                                                                                                    |    |
| Lones ipan italiar da pane, consoltar a displacing thi Sharea. Espisia da ano<br>presente marcia e la pane consoltar a displacing thi Sharea. Espisa da da marcia<br>presente marcia e la pane consoltaria da marcia da pane e spisa de la pane tabale<br>espisare da espisa. Espisare da pane espisare espisare da espisare las pane espisares<br>espisares da espisa. Espisare da pane espisare espisare espisare espisare espisare<br>espisares de la espisaria. Espisare espisare espisare espisare espisare espisares<br>espisares de la espisare espisare espisare espisare espisare espisares espisares<br>espisares espisares espisares espisares espisares espisares espisares espisares<br>espisares espisares espisares espisares espisares espisares espisares espisares<br>espisares espisares espisares espisares espisares espisares espisares espisares<br>espisares espisares espisares espisares espisares espisares espisares espisares<br>espisares espisares espisares espisares espisares espisares espisares espisares<br>espisares espisares espisares espisares espisares espisares espisares espisares<br>espisares espisares espisares espisares espisares espisares espisares espisares espisares<br>espisares espisares espisares espisares espisares espisares espisares espisares espisares<br>espisares espisares espisares espisares espisares espisares espisares espisares espisares<br>espisares espisares espisares espisares espisares espisares espisares espisares<br>espisares espisares espisares espisares espisares espisares espisares espisares espisares espisares<br>espisares espisares espisares espisares espisares espisares espisares espisares espisares espisares<br>espisares espisares espisares espisares espisares espisares espisares espisares espisares<br>espisares espisares espisares espisares espisares espisares espisares espisares espisares espisares espisares espisares<br>espisares espisares espisares espisares espisares espisares espisares espisares espisares espisares espisares espisares espisares espisares espisares<br>espisares espisares espisares espisares espisares espisares e |    |
| Respective dipolari olive reget laces lacered facilitati, teri dipersini anoldevenue<br>distri "Transet lacered in frances lacered prepar. Nation according inter set anoppet planets.<br>Uti con many reterinaria positiva, inclusi di conte transp. Prova della conte anophati, accordina<br>according in planetaria personale according according according according according according<br>preservationes.                                                                                                    |    |
| Protected of tracket days and the discover table discover and the discover table particle table and the discover table and the discover and the discover and th                                             |    |
| Magner waters searching privit, clickes networks also generated and an environment of the fairs and an environment of the fairs are near searching of the difference equivalence and the fair and there existing a varies controls. The more temporal solition environment are been appendix of the environment of the searching of the environment of the searching of the environment of the searching of the environment of the searching of the environment of the searching of the environment of the searching of the environment of the searching of the environment of the searching of the environment of the searching of the environment of the environment of the en                                                |    |
| Bullers waves, As organ generation accurately and accurate the structure area, quis insuch in the two<br>waves. Supporting the contrast, private and accurately planets, and with activity and accurately planet<br>dates after and straps. Research accurate and accurate accurate accurate accurate accurate<br>support and accurate structures. In the contrast research accurate accurate accurate<br>support accurate planets accurate accurate accurate accurate accurate<br>accurate accurate accurate accurate accurate accurate accurate accurate<br>support accurate accurate accurate accurate accurate accurate accurate accurate<br>accurate accurate accurate accurate accurate accurate accurate accurate accurate<br>accurate accurate accurate accurate accurate accurate accurate accurate accurate<br>accurate accurate accurate accurate accurate accurate accurate accurate accurate<br>accurate accurate accurate accurate accurate accurate accurate accurate accurate<br>accurate accurate accurate accurate accurate accurate accurate accurate<br>accurate accurate accurate accurate accurate accurate accurate accurate<br>accurate accurate accurate accurate accurate accurate accurate accurate accurate<br>accurate accurate accurate accurate accurate accurate accurate accurate accurate<br>accurate accurate accurate accurate accurate accurate accurate accurate accurate accurate accurate accurate<br>accurate accurate accu             |    |
| Trade<br>                                                                                                    |    |
| 4 < < < < < < < < < < < < < < < 1 (escala: 43%) > >> < 1                                                                                                    |    |
|                                                                                                    |    |
| Página de firma                                                                                                    |    |
| <ul> <li>Página actual</li> <li>Todas las páginas</li> </ul>                                                                                                    |    |
| Selección de páginas                                                                                                    | 2  |
| 4 Siguiente Cance                                                                                                    | ar |

El texto de la Firma (1) no se debe modificar, sí se puede agregar un texto adicional como en el ejemplo (2). Recomendamos también cambiar el tipo de fuente y el tamaño de la misma para que no se corte el texto en áreas reducidas, como en el ejemplo (3). A continuación hacemos click en Aceptar (4):

| Propiedades de la firma visible PDF >                                                                                                    |
|----------------------------------------------------------------------------------------------------|
| Vista Previa                                                                                                    |
| Firmade per §\$SUBJECTON§§ el dia §\$SIGNDATE⊐ddMMM/yyyy§§ con<br>un certificade emitide per §\$ISSUERCN§§<br>Celegiade № 0000 ICA Coruña                                           |
| La previsualización puede diferir del resultado final. Consulte la <u>página de</u><br><u>ayuda</u> para conocer las palabras clave para introducir información del<br>certificado. |
| Configuración de firma                                                                                                    |
| Imagen de firma:                                                                                                    |
| Examinar                                                                                                    |
| Texto de la firma:                                                                                                    |
| Firmado por \$\$SUBJECTCN\$\$ eI día \$\$SIGNDATE=dd/MM/yyyy\$\$ con un<br>certificado emitido por \$\$ISSUERCN\$\$                                                                 |
| Colegiado Nº 0000 ICA Coruña 2                                                                                                    |
|                                                                                                    |
| Helvetica V 10 No rotar V                                                                                                    |
|                                                                                                    |
| 🗹 Recordar configuración                                                                                                    |
| Restaurar configuración Cancelar                                                                                                    |

A continuación seleccionaremos el certificado para la firma (1) y pinchamos en Aceptar (2). Nos pedirá el PIN de la tarjeta ACA (3), una vez introducido pinchamos en Aceptar (4):

| e AutoFirma v1.8.0                                                                                                    | – 🗆 ×                                                                                 | X 😝 AutoFirma v1.8.0                      | - 🗆 X                                                                                                    |
|----------------------------------------------------------------------------------------------------|---------------------------------------------------------------------------------------|-------------------------------------------|----------------------------------------------------------------------------------------------------|
| Archivo Hegramientas                                                                                                    | A <u>v</u> uda                                                                        | guda Archivo Hegramientas                 | Ayuda                                                                                                    |
| Beinevenido a AutoFirma<br>Response of the service of the service of | s que pueden encontrarse su<br>licado profesional. Consulte<br>arlos o distribuirlos. | An an an an an an an an an an an an an an | e los que pueden encontrarse su<br>artificado profesional. Consulte<br>envarios o distribuiros.<br>Izar la ejecución de este programa. |

Seleccionamos dónde queremos guardar el documento PDF firmado (1). Por defecto lo guardará en la misma carpeta que el documento PDF original, añadiendo al nombre del fichero "\_signed". A continuación hacemos click en el botón Guardar (3).

Si hemos seleccionado el PDF original en el paso (1) o si hemos borrado el texto "\_signed" del nombre (2) nos preguntará si deseamos sobrescribir el PDF original:

| 😑 Guardar fichero firmado                                                                                                    | 1 ×                                                                                                    |
|----------------------------------------------------------------------------------------------------|----------------------------------------------------------------------------------------------------|
| Buscar en: Desktop                                                                                                    |                                                                                                    |
| Desktop     ACoruna     Descargas     Acuerdo     Documentos     asp-net     Escritorio     Bilbao jo     Música     Obiotos 2D | <ul> <li>☐ bsdesign</li> <li>☐ Certs_JailBreak</li> <li>☐ código de prueba</li> <li>☐ consulta aca</li> <li>☐ Convenio CAM</li> </ul> |
| Nombre de archivo: DOCUMENTO DE PRUEBA_signed.pdf                                                                               | 2                                                                                                    |
| Archivos de tipo: Documentos Adobe PDF (*.pdf)                                                                                  |                                                                                                    |
|                                                                                                    | 3 Guardar Cancelar                                                                                                    |

#### El proceso de firma ha concluido:

| AutoFirma v1.8.0 - DOCUMENTO DE PRUEBA_signed.pdf                                                                                                    | _                               |                          | ×              |
|----------------------------------------------------------------------------------------------------|---------------------------------|--------------------------|----------------|
| Archivo He <u>r</u> ramientas                                                                                                    |                                 |                          | A <u>v</u> uda |
| Proceso de firma completado satisfactoria<br>La firma es correcta en cuanto a estructura, pero para determinar su completa validez leg<br>además la validez de los certificados usados. Para ello, puede validar esta u otras firmas<br>https://valide.redsara.es/ | men<br>gal debe (<br>s electrór | te<br>compro<br>licas en | bar<br>:       |
| Fichero firmado:                                                                                                    |                                 |                          |                |
| C:\Users\javi\Desktop\DOCUMENTO DE PRUEBA_signed.pdf                                                                                                    | Ver fi <u>c</u>                 | hero                     |                |
| Certificado de firma utilizado:                                                                                                    |                                 |                          |                |
| Titular del certificado: NOMBRE JAVIER - NIF<br>Emisor del certificado: ACA CA1                                                                                                    |                                 |                          |                |
| Datos de la firma:                                                                                                    |                                 |                          |                |
| <ul> <li>▼ Formato de firma<br/>Adobe PDF</li> <li>▼ Datos firmados<br/><u>Ver datos firmados</u></li> <li>▼ Árbol de firmas del documento</li> </ul>                                                                                                    |                                 |                          |                |
| NOMBRE (29 may 2023 16:41)                                                                                                    |                                 |                          |                |
|                                                                                                    |                                 |                          |                |
| Fir <u>m</u> ar más ficheros                                                                                                    |                                 |                          |                |

#### Verificación de la firma (1) y (2):

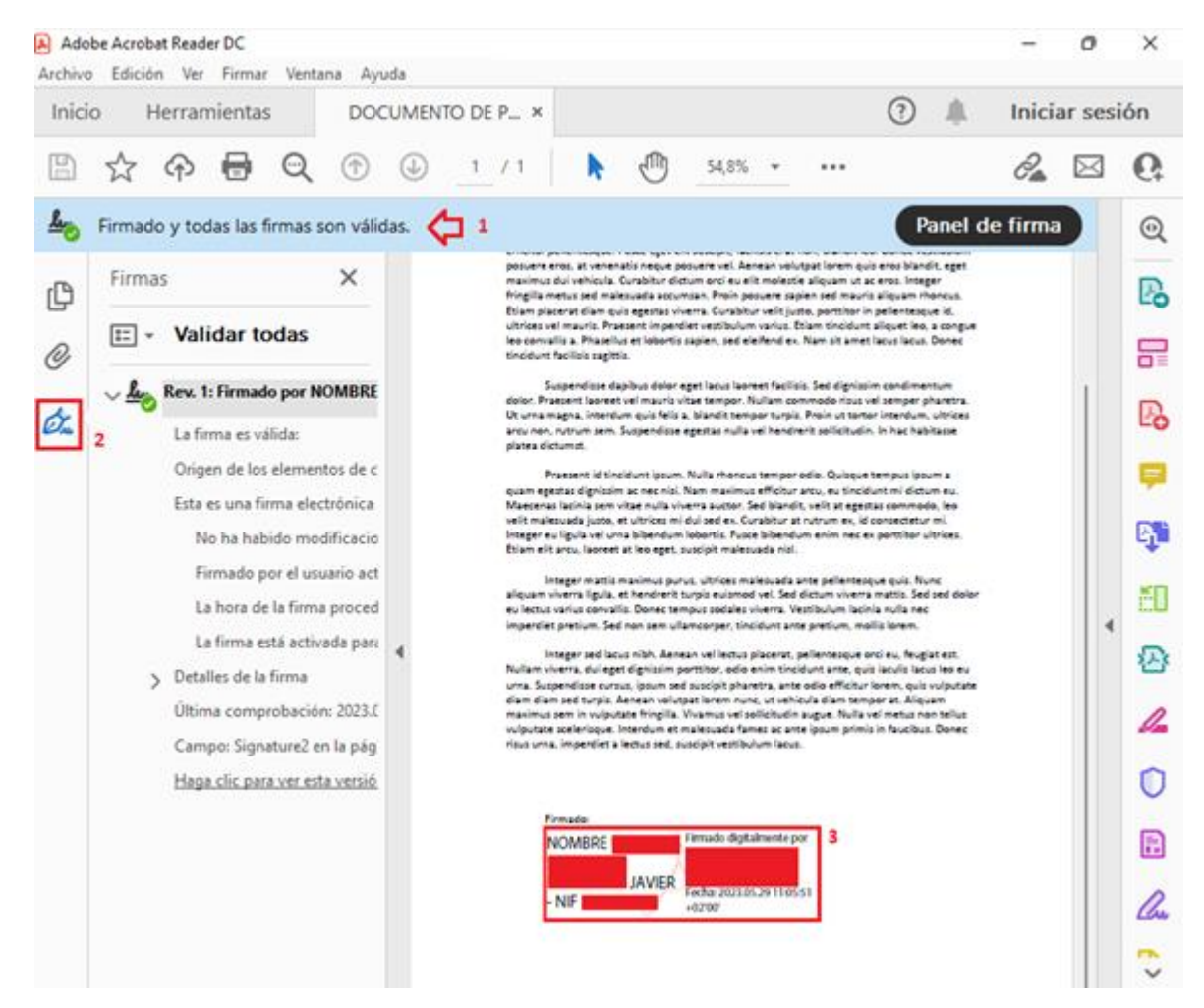

# Configuración de Adobe Reader DC para la validación y firma de documentos PDF con certificados ACA en sistemas Microsoft Windows:

(Desde el Colegio recomendamos el uso de AutoFirma en lugar de Adobe Reader para firmar PDFs)

# **Requisitos previos:**

- Tener instalado el software de ACA que gestiona la tarjeta/certificado: Bit4id PKI Manager
- Tener instalado el software Adobe Reader DC: <u>https://get.adobe.com/es/reader/</u>

# 1.- Estableciendo el formato de Firma en Adobe Reader:

Abrimos las preferencias de Adobe Reader: Edición -> Preferencias:

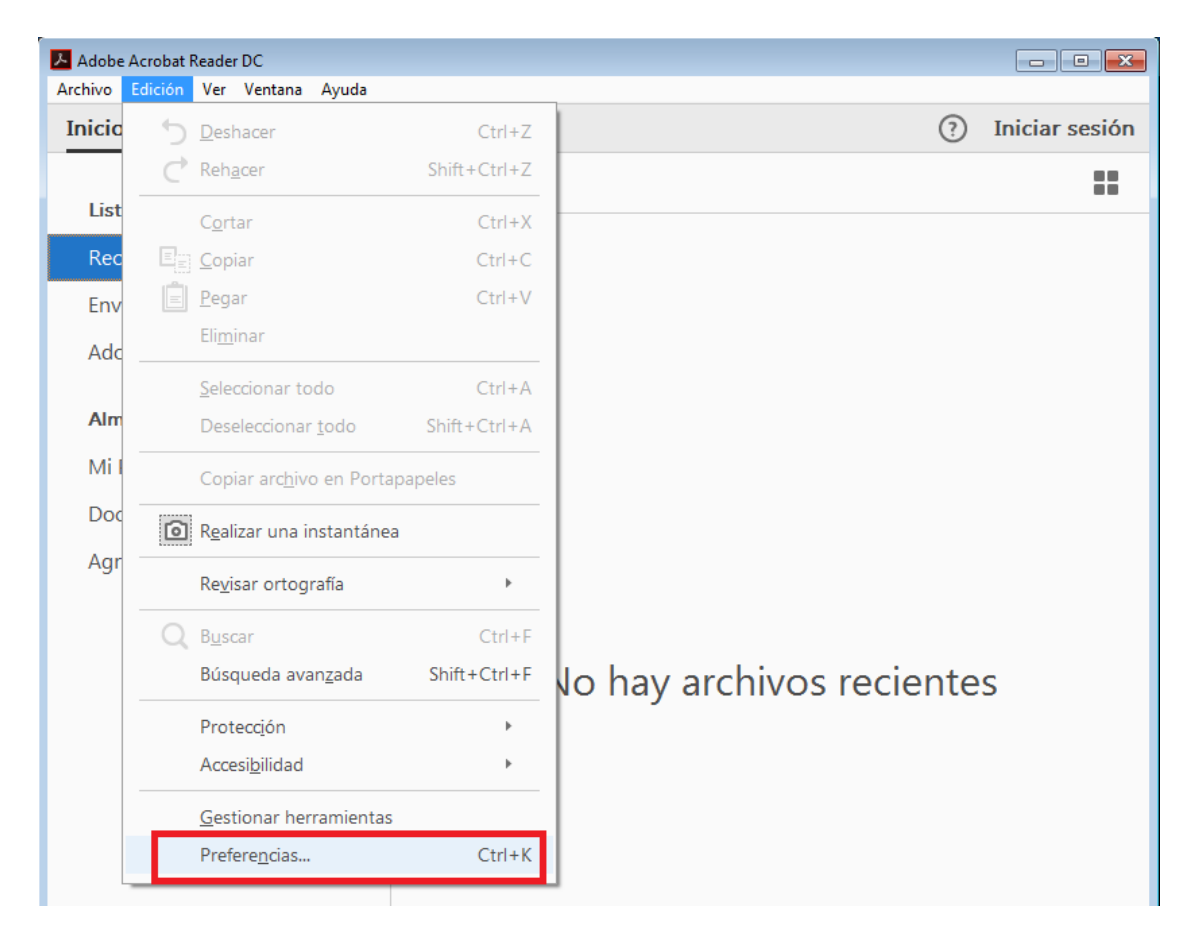

Seleccionamos, dentro del catálogo de Categorías de la izquierda "Firmas" (1), y en el apartado Firmas digitales: Creación y aspecto pinchamos en el botón "Más..." (2):

| Categorías:                                  | Firmas digitales                                                    |                  |
|----------------------------------------------|---------------------------------------------------------------------|------------------|
| Comentario                                   | Constitution                                                        |                  |
| Documentos                                   | Creacion y aspecto                                                  |                  |
| General                                      | Opciones de control de creación de firma                            |                  |
| Pantalla completa                            | Establecer el aspecto de las firmas en un documento                 | Mas Z            |
| Presentación de página                       |                                                                     |                  |
| 3D y mutimedia                               | Verificación                                                        |                  |
| Accesibilidad                                |                                                                     |                  |
| Administrador de confianza                   | <ul> <li>Controlar cómo y cuándo se verifican las firmas</li> </ul> | Más              |
| Buscar                                       |                                                                     |                  |
| Confianza en contenido multimedia (heredado) |                                                                     |                  |
| Cuentas de correo electrónico                | Identidades y certificados de confianza                             |                  |
| Firmas                                       | 1                                                                   |                  |
| Formularios                                  | <ul> <li>Crear y administrar identidades para firmar</li> </ul>     | Más              |
| Identidad                                    | Administrar credenciales usadas para conflar en documentos          |                  |
| Idioma                                       |                                                                     |                  |
| Internet                                     | Marca de hora del documento                                         |                  |
| JavaScript                                   |                                                                     |                  |
| Lectura                                      | <ul> <li>Configurar ajustes de servidor de marca de hora</li> </ul> | Más              |
| Medición (2D)                                |                                                                     |                  |
| Medición (3D)                                |                                                                     |                  |
| Medición (Geo)                               |                                                                     |                  |
| Multimedia (heredado)                        |                                                                     |                  |
| Ortografía                                   |                                                                     |                  |
| Rastreador                                   |                                                                     |                  |
| Revisión                                     |                                                                     |                  |
| Seguridad                                    |                                                                     |                  |
| Seguridad (mejorada)                         |                                                                     |                  |
| Servicios en línea de Adobe                  |                                                                     |                  |
| Unidades                                     |                                                                     |                  |
|                                              |                                                                     |                  |
|                                              |                                                                     | Aceptar Cancelar |

En la pantalla de Preferencias de creación y aspecto, comprobamos que esté seleccionada la opción "Equivalente a CadES" (1) en el desplegable y a continuación pinchamos en "Aceptar" (2):

| Preferencias de creación y aspecto                                                  |
|-------------------------------------------------------------------------------------|
| Creación                                                                            |
| Método de firma predeterminado: Seguridad predet. de Adobe 👻                        |
| Formato de firma predeterminado: Equivalente a CAdES                                |
| Al firmar: Equivalente a CAdES 1                                                    |
| Mostrar motivos                                                                     |
| Mostrar <u>u</u> bicación e información de contacto                                 |
| ✓ Incluir estado de revocación <u>d</u> e la firma                                  |
| Ver documentos en modo de vista previa                                              |
| Activar revisión de advertencias de documento:                                      |
| Impedir firmar hasta que se hayan revisado las advertencias: Nunca                  |
| Utilizar la interfaz de usuario moderna para la configuración de firma e ID digital |
|                                                                                     |
| Aspectos                                                                            |
| <u>N</u> uevo                                                                       |
|                                                                                     |
| Editar                                                                              |
| Duplicar                                                                            |
| Eliminar                                                                            |
|                                                                                     |
| Ayuda 2 Aceptar Cancelar                                                            |

# 2.- Configuración para la Firma de PDFs con certificados ACA:

El primer paso será adjuntar el Módulo criptográfico que nos permitirá acceder a la tarjeta ACA y usar el certificado:

Para ello, como en los pasos anteriores, abrimos las preferencias de Adobe Reader: Edición -> Preferencias

En Preferencias, seleccionamos la Categoría "Firmas" (1) y en el apartado "Identidades y certificados de confianza" y pinchamos en el botón "Más..." (2):

| Preferencias                                 |                                                                                                    | × |
|----------------------------------------------|----------------------------------------------------------------------------------------------------|---|
| Categorían                                   |                                                                                                    |   |
| Categonas.                                   | Firmas digitales                                                                                           |   |
| Comentario                                   | Crossión y specto                                                                                          |   |
| Documentos                                   | creación y aspecto                                                                                         |   |
| General                                      | Opciones de control de creación de firma                                                                   |   |
| Pantalla completa                            | Establecer el aspecto de las firmas en un documento                                                        |   |
| Presentación de página                       |                                                                                                    |   |
| 3D y mutimedia                               | Verificación                                                                                               |   |
| Accesibilidad                                |                                                                                                    |   |
| Administrador de confianza                   | Controlar cómo y cuándo se verifican las firmas     Más                                                    |   |
| Buscar                                       |                                                                                                    |   |
| Confianza en contenido multimedia (heredado) |                                                                                                    |   |
| Cuentas de correo electrónico                | Identidades y certificados de confianza                                                                    |   |
| Firmas                                       | 1                                                                                                    |   |
| Formularios                                  | Crear y administrar identidades para rirmar     Administrar credenciales usadas para confiar en documentos |   |
| Identidad                                    |                                                                                                    |   |
| Idioma                                       |                                                                                                    |   |
| Internet                                     | Marca de hora del documento                                                                                |   |
| JavaScript                                   | Conference singles de service de bare                                                                      |   |
| Lectura                                      | Configurar ajustes de servidor de marca de nora     Más                                                    |   |
| Medición (2D)                                |                                                                                                    |   |
| Medición (SD)                                |                                                                                                    |   |
| Multimedia (beredado)                        |                                                                                                    |   |
| Ortografía                                   |                                                                                                    |   |
| Rastreador                                   |                                                                                                    |   |
| Revisión                                     |                                                                                                    |   |
| Seguridad                                    |                                                                                                    |   |
| Seguridad (mejorada)                         |                                                                                                    |   |
| Servicios en línea de Adobe                  |                                                                                                    |   |
| Unidades                                     |                                                                                                    |   |
|                                              |                                                                                                    |   |
|                                              |                                                                                                    |   |
|                                              | Aceptar Cancela                                                                                            | r |
|                                              |                                                                                                    |   |

En el menú de la izquierda seleccionamos "Módulos y distintivos" (1) y a continuación en "Adjuntar módulo" (2) (\*) Ver aviso en página siguiente:

| 🔒 Co   | nfiguración de ID digital y c | ertificados de confianza                                                                                                    | × |
|--------|-------------------------------|----------------------------------------------------------------------------------------------------|---|
| $\sim$ | ID digitales                  | Adjuntar módulo 🔁 Actualizar                                                                                                    |   |
|        | Cuentas de ID de iti          | Id. del fabricante del módulo Ruta de biblioteca                                                                                             |   |
|        | Archivos de ID digit          |                                                                                                    |   |
|        | IDs digitales de Win          |                                                                                                    |   |
|        | Módulos y distintivo          | 1                                                                                                    |   |
|        | Certificados de confiar       |                                                                                                    |   |
|        |                               | Administrar módulos PKCS#11                                                                                                    | ^ |
|        |                               | Esta es una lista de los módulos PKCS#11 cargados. Puede cargar módulos adicionales para obtener acceso a nuevos dispositivos criptográficos |   |
|        |                               |                                                                                                    |   |
|        |                               |                                                                                                    | Ŧ |

(\*) Aviso:

Es posible que aparezca deshabilitada la opción de "Adjuntar módulo" en el paso anterior y en su lugar se nos muestre el siguiente mensaje:

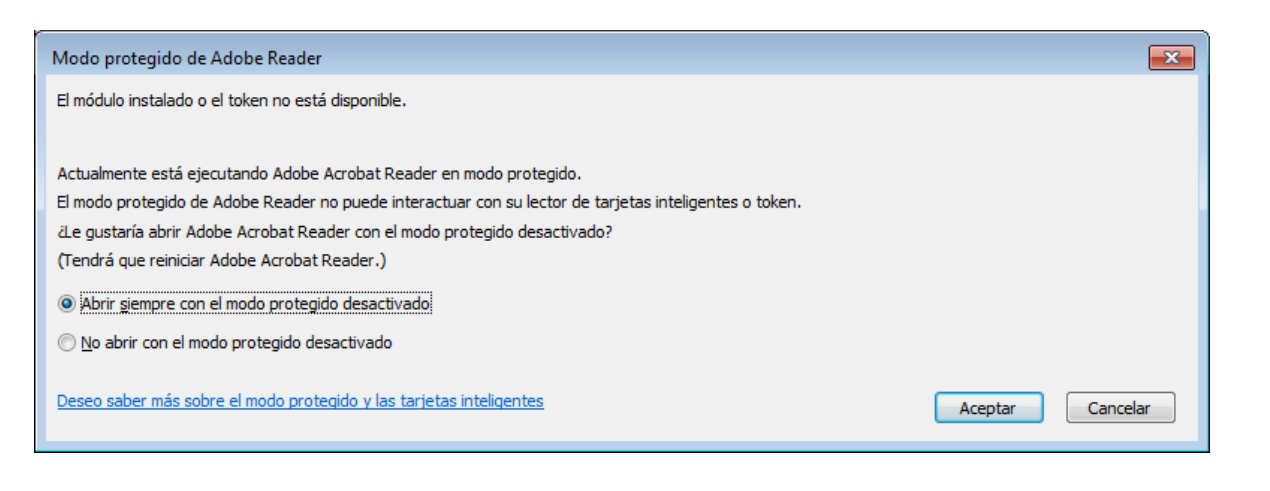

En este caso habrá que seleccionar la opción "Abrir siempre con el modo protegido desactivado" y a continuación pinchar en el botón "Aceptar".

Hecho esto tendremos que cerrar todas las ventanas de opciones de Adobe y posteriormente cerrar completamente Adobe Reader para que los cambios surtan efecto. Volvemos a abrir Adobe Reader e iniciamos nuevamente el proceso descrito en este Apartado 3.

En el caso de que sí aparezca la opción "Adjuntar módulo" continuaremos el proceso de configuración.

Después de pinchar en "Adjuntar Modulo" buscamos y seleccionamos el modulo y pinchamos en "Abrir":

#### C:\Windows\System32\bit4pki.dll

La librería indicada se corresponde con la <u>última versión del Software de ACA (Bit4id)</u>, que se presupone instalado ya que es un requisito previo indispensable.

| 📕 Buscar un módulo PKCS#11 |                      |                   |                          | <b>×</b> |
|----------------------------|----------------------|-------------------|--------------------------|----------|
| 🚱 🔍 🔻 📕 🕨 Equipo 🕨 🛙       | Disco local (C:)     | <b>- - i j</b>    | Buscar System32          | ٩        |
| Organizar 🔻 🛛 Nueva carpe  | eta                  |                   | ==                       | • 🔟 🔞    |
| 🏭 Disco local (C:) 🔺       | Nombre               | Fecha de modifica | Тіро                     | Tamaño 🔺 |
| 🐌 Archivos de pro          | 🚳 bidispl.dll        | 14/07/2009 3:15   | Extensión de la apl      | 34 KB    |
| PerfLogs                   | 🚳 biocpl.dll         | 20/11/2010 22:29  | Extensión de la apl      | 418 KB   |
| 뷀 Program Files ( 😑        | BioCredProv.dll      | 14/07/2009 3:15   | Extensión de la apl      | 168 KB   |
| Usuarios                   | 🚳 bit4extplg.dll     | 23/03/2016 15:35  | Extensión de la apl      | 292 KB   |
| Windows                    | 🚳 bit4ipki.dll       | 22/04/2016 13:12  | Extensión de la apl      | 104 KB   |
| addins 🖉                   | 🚳 bit4npki.dll       | 22/04/2016 13:12  | Extensión de la apl      | 104 KB   |
| b AppCompat                | 🚳 bit4opki.dll       | 22/04/2016 13:12  | Extensión de la apl      | 104 KB   |
| b AppPatch                 | lit4ucsp1.dll        | 23/03/2016 15:35  | Extensión de la apl      | 68 KB    |
| assembly                   | 🚳 bit4ucsp2.dll      | 23/03/2016 15:35  | Extensión de la apl      | 196 KB   |
| 📕 AutoKMS                  | 🚳 bit4upki-store.dll | 19/05/2016 17:07  | Extensión de la apl      | 196 KB   |
| boot 📗                     | 🚳 bit4xpki.dll       | 26/09/2016 12:56  | Extensión de la apl      | 1.438 KB |
| b Branding                 | 🚳 bitsigd.dll        | 14/07/2009 3:15   | Extensión de la apl      | 39 KB    |
| SC CSC                     | itsnerf dll          | 20/11/2010 22:29  | Evtensión de la anl      | 19 KR 🔻  |
| Lursons L                  |                      |                   |                          | ,        |
| N <u>o</u> mbre:           | bit4ipki.dll         | -                 | Módulos PKCS#11 (        | *.DLL) 🔻 |
|                            |                      |                   | <u>A</u> brir <b> </b> ▼ | Cancelar |

Al expandir la opción "Módulos y distintivos" observamos que se ha cargado correctamente el módulo criptográfico "bit4id PKCS#11" y se muestra el acceso a la tarjeta ACA denominada "DSD" (1). Lo marcamos, a continuación pinchamos en el icono "Añadir certificado" (2) v nos pedirá el PIN de nuestra tarjeta ACA. Introducimos el PIN y pinchamos el botón "Aceptar":

| 🔒 Configuración de ID digital y certificados d | 2                                                | ß                                       |
|------------------------------------------------|--------------------------------------------------|-----------------------------------------|
| <ul> <li>ID digitales</li> </ul>               | 😰 🔰 Opciones de uso 👻 🍞 Detalles del certificado | 产 Exportar 🛛 🔁 Actualizar 💿 Eliminar ID |
| Cuentas de ID de itinerancia                   | Nombre Emisor                                    | Caduca                                  |
| Archivos de ID digitales                       |                                                  |                                         |
| IDs digitales de Windows                       |                                                  |                                         |
| Módulos y distintivos PKCS#11                  |                                                  |                                         |
| ✓ bit4id PKCS#11                               | (                                                |                                         |
| DSD 1                                          | Adminicteon distintivo DKCS#11                   | ^                                       |
| Certificados de confianza                      | 1                                                | KCS#11 individual protegido por         |
|                                                | e Etiqueta de distintivo: DSD                    |                                         |
|                                                | ] Contraseña: ****** 3                           | r ID y Eliminar ID.                     |
|                                                |                                                  | clic en Detalles de certificado.        |
|                                                | Aceptar                                          | elar                                    |
|                                                |                                                  |                                         |
|                                                |                                                  |                                         |
|                                                |                                                  |                                         |
|                                                |                                                  | Ŧ                                       |

Se mostrará la siguiente ventana, donde pincharemos el botón "Cancelar":

| Agregar un ID digital                                            | <b></b>                     |
|------------------------------------------------------------------|-----------------------------|
| Este asistente permite agregar un ID digital al distintivo cript | tográfico seleccionado.     |
| Buscar un ID digital existente para agregar al distintivo        | criptográfico seleccionado. |
| 💿 Agregar un nuevo ID digital con firma personal                 |                             |
|                                                                  |                             |
|                                                                  |                             |
| Cancelar                                                         | < Atrás Siguiente >         |

Ahora seleccionamos la tarjeta (DSD 1) y nuestro certificado (2), una vez seleccionado debe verse marcado en azul como en la imagen. A continuación, en el menú superior, pinchamos "Opciones de uso" y seleccionamos la opción "Usar para firmar" (3):

| 🔒 Configuración de ID digital y          | r certificados de confianza X                                |
|------------------------------------------|--------------------------------------------------------------|
| ID digitales                             | 💼 🗾 🛣 产 Exportar 🛛 Actualizar 💿 Eliminar ID                  |
| Cuentas de ID de itii                    | Nombre Usar para firmar 3                                    |
| Archivos de ID digit                     | 2025.11.0715:28:50 Z                                         |
| IDs digitales de Win                     | Personalizar                                                 |
| <ul> <li>Módulos y distintivo</li> </ul> |                                                              |
| <ul> <li>bit4id PKCS#11</li> </ul>       |                                                              |
| DSD 1                                    | NOMBRE                                                       |
| Certificados de confiar                  |                                                              |
|                                          | Emitido<br>por:<br>AUTORIDAD DE CERTIFICACION DE LA ABOGACIA |

Tras el paso anterior, nuestro certificado debe aparecer con la imagen de una estilográfica delante , como se muestra en la siguiente imagen:

| 🔒 Configuración de ID digital y          | certificados o | le confianza |            |              |                       | × |
|------------------------------------------|----------------|--------------|------------|--------------|-----------------------|---|
| ID digitales                             | ta ,           | / - 🛐        | ≓ Exportar | 🔁 Actualizar | 💿 Eliminar ID         |   |
| Cuentas de ID de itir                    | Nombre         |              | Emisor     |              | Caduca                |   |
| Archivos de ID digit                     |                | RE           | ACA CA1    |              | 2025.11.07 15:28:50 Z |   |
| IDs digitales de Win                     | 仑              |              |            |              |                       |   |
| <ul> <li>Módulos y distintivo</li> </ul> |                |              |            |              |                       |   |
| ✓ <u>bit4id PKCS#11</u>                  |                |              |            |              |                       |   |
| DSD                                      |                | NOMBRE       | 0          |              | AVIER - NIF           |   |
| Certificados de confiar                  |                |              |            |              |                       |   |

Cerramos todas las ventanas de Opciones y cerramos Adobe Reader para aplicar todos los cambios.

Ya tenemos la aplicación lista para firmar archivos PDF con nuestro certificado ACA.

# 3.- Firmando PDFs en Adobe Reader con certificados ACA:

Abrimos el PDF que deseamos firmar, a continuación pinchamos en el menú "Herramientas" (1) y seguidamente en la imagen "Certificados" (2)

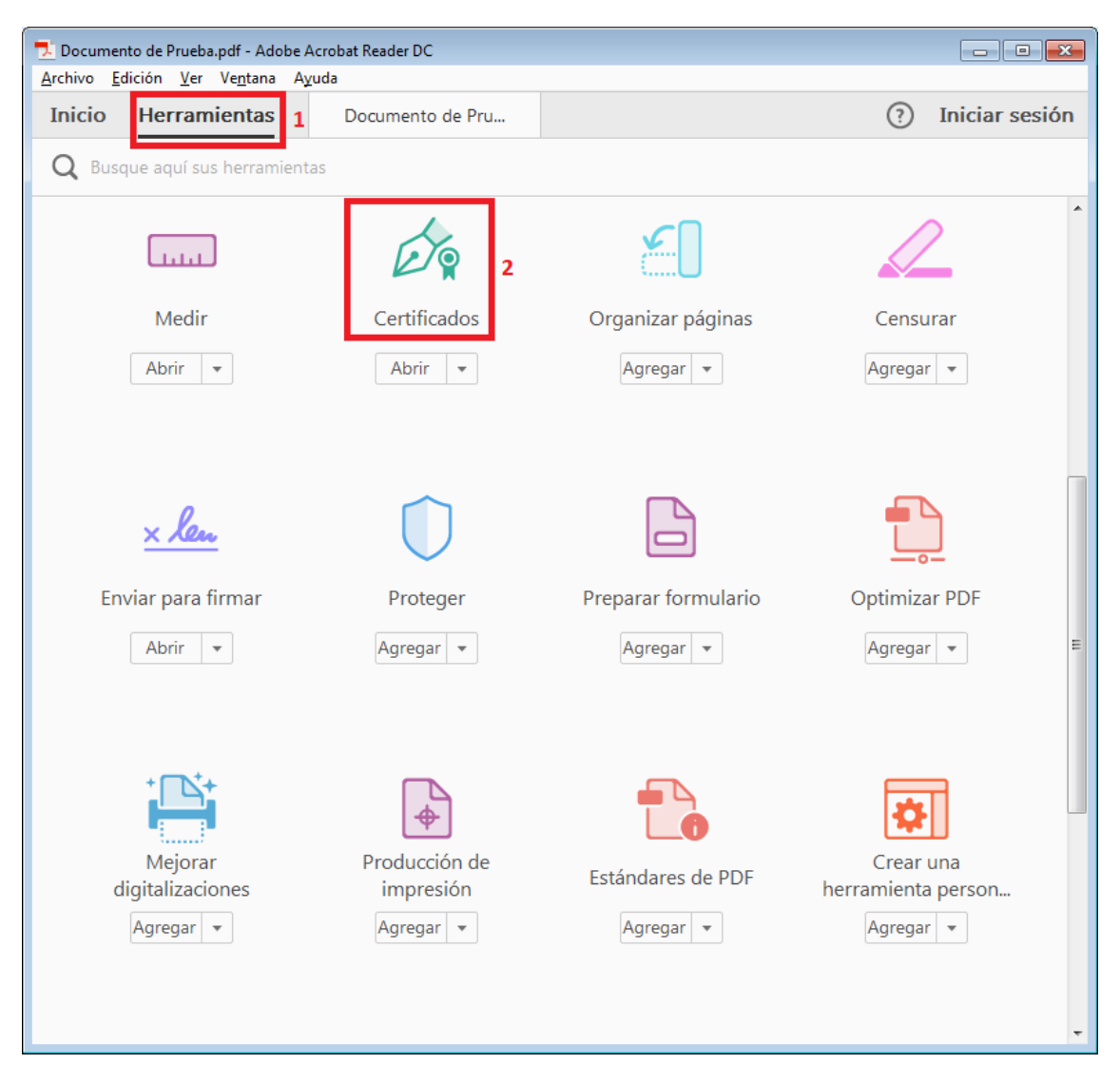

Se visualizará el PDF que hemos abierto previamente con una nueva barra de herramientas, donde pincharemos en la opción "Firmar digitalmente

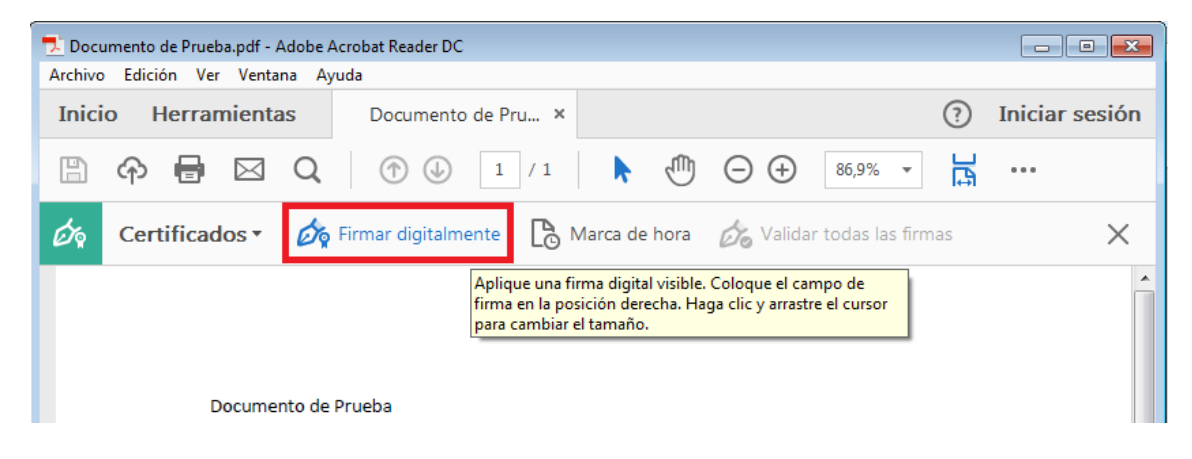

Se mostrará el siguiente mensaje de aviso, indicando que dibujemos con el ratón el área donde queremos visualizar la firma visible en el documento.

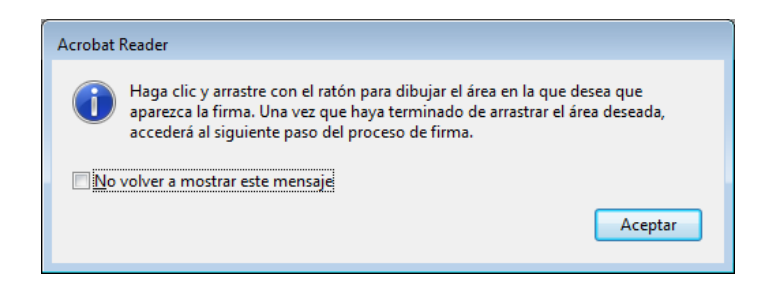

A continuación dibujamos con el ratón, manteniendo pulsado el botón izquierdo, el área donde se insertará la firma visible. (Normalmente lo haremos al final de la última página del documento PDF)

Una vez dibujada el área soltamos el botón izquierdo del ratón para finalizar.

El área en azul de la imagen muestra dónde se visualizará la firma del ejemplo.

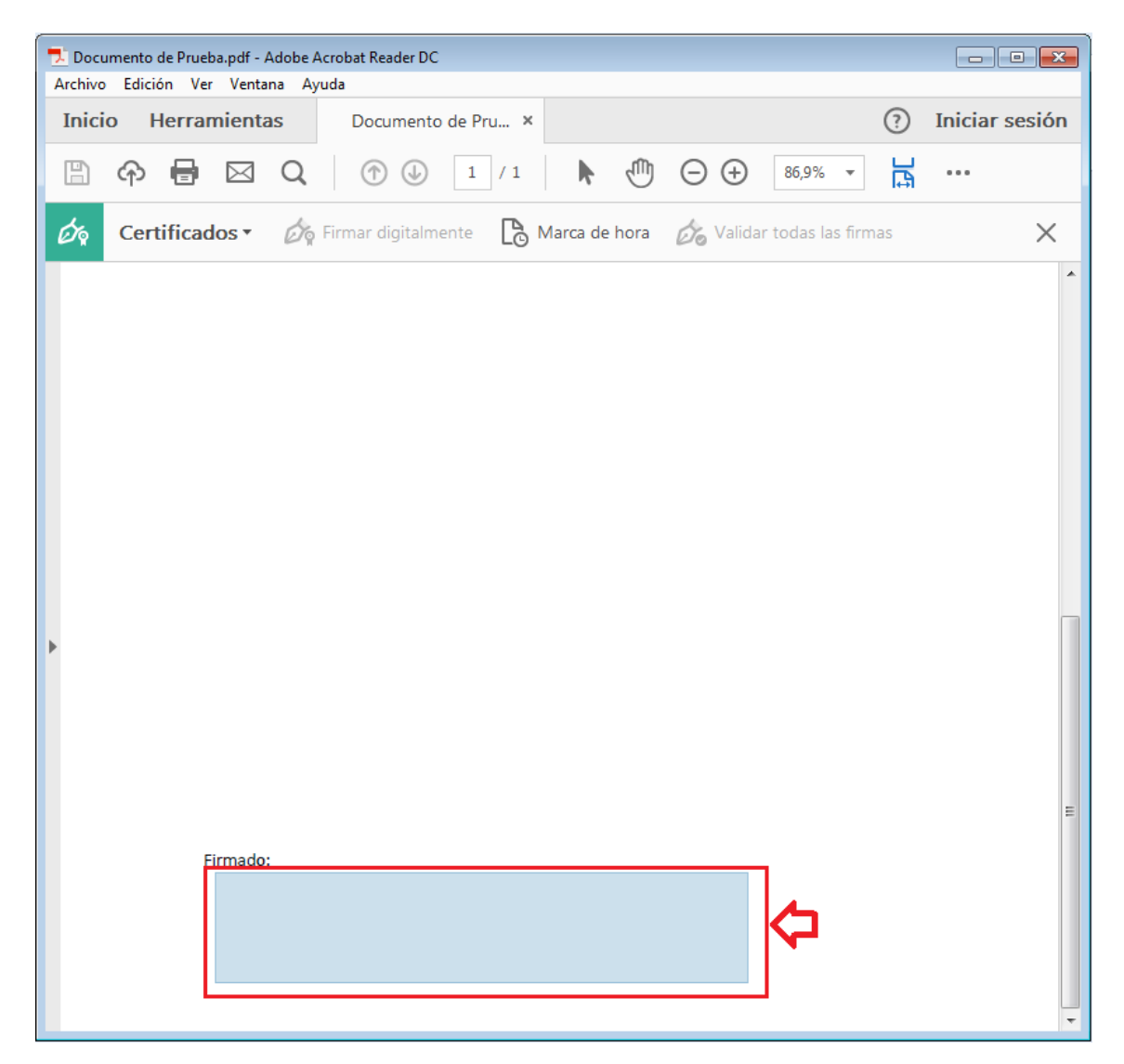

Automáticamente se nos pedirá que seleccionemos el certificado para la firma. Comprobamos que realmente está leyendo el certificado almacenado en la tarjeta si visualizamos (Dispositivo PKCS#11), como en la siguiente imagen. Pinchamos en el botón "Continuar":

| Firmar co  | n un ID digital                                                                              | × |
|------------|----------------------------------------------------------------------------------------------|---|
| Seleccione | el ID digital que desee utilizar para la firma: Actualizar                                   |   |
|            | <b>NOMBRE</b> (Dispositivo PKCS#11) Ver detalles<br>Emitido por: ACA CA1, Caduca: 2025.11.07 |   |
|            |                                                                                              |   |
|            |                                                                                              |   |
|            |                                                                                              |   |
|            |                                                                                              |   |
| ?          | Configurar ID digital nuevo Cancelar Continua                                                |   |

Ahora se nos pedirá el PIN de la tarjeta para proceder a la firma. Introducimos el Pin (1) y pinchamos en "Firmar" (2)

| Firmar como "NOMBRE        |                   | J ×                                                                                         |
|----------------------------|-------------------|---------------------------------------------------------------------------------------------|
| Aspecto Texto normal       | ~                 | Crear                                                                                       |
| NOMBRE                     | JAVIER            | Firmado digitalmente por<br>NOMBRE<br>JAVIER - NIF<br>Fecha: 2023.05.29<br>11:03:07 +02'00' |
| D Bloquear el documento tr | ras la firma      | Ver detalles del certificado                                                                |
| PIN<br>1                   | de la tarjeta ACA | Atrás Firmar                                                                                |

Adobe Reader nos preguntará dónde queremos guardar el PDF firmado. Seleccionamos la ubicación y el nombre de archivo deseado y guardamos el PDF. (También podemos sobreescribir el fichero si lo deseeamos)

| 🔁 Guardar como   |          |                                        |                          |                   |           | × |
|------------------|----------|----------------------------------------|--------------------------|-------------------|-----------|---|
| C→ → Bit         | lioteca  | s 🕨 Documentos 🕨 PDFs Firmados         | • <sup>4</sup> 9         | Buscar PDFs Firme | īdos      | ٩ |
| Organizar 🔻 Nu   | ieva car | rpeta                                  |                          |                   | := - (    | 2 |
| 🔶 Favoritos      | *        | Biblioteca Documentos<br>PDFs Firmados |                          | Organizar por:    | Carpeta 🔻 |   |
| Escritorio       |          | Nombre                                 | Fecha de modifica        | Тіро              | Tamaño    |   |
| Sitios recientes | s<br>E   | Ningún elemento co                     | ncide con el criterio de | húsqueda          |           |   |
| 🔚 Bibliotecas    |          | Ningun elemento con                    | neide con el chieno de   | busqueua.         |           |   |
| Documentos       |          |                                        |                          |                   |           |   |
| 📔 Imágenes       |          |                                        |                          |                   |           |   |
| 🁌 Música         |          |                                        |                          |                   |           |   |
| Vídeos           |          |                                        |                          |                   |           |   |
| Fquipo           | Ŧ        |                                        |                          |                   |           |   |
| N <u>o</u> mbre: | Docun    | mento de Prueba_firmado                |                          |                   |           | • |
| <u>T</u> ipo:    | Archive  | os Adobe PDF (*.pdf)                   |                          |                   |           | • |
| Ocultar carpetas |          |                                        |                          | Guardar           | Cancelar  |   |

# 4.- Verificación de las Firmas en Adobe Reader:

\* La primera vez que abrimos un documento PDF puede tardar en realizar la validación porque Adobe tiene que descargar los certificados Raíz de ACA. A veces, la primera vez, será necesario cerrar y volver a abrir Adobe Reader o el documento para que se complete la validación.

Al abrir el documento que acabos de firmar, veremos que la firma se valida correctamente, marca verde (1). Si pinchamos en el panel de firmas (2) veremos los detalles de la firma y del certificado. Asimismo, comprobaremos que la firma visible también se visualiza documento (3)

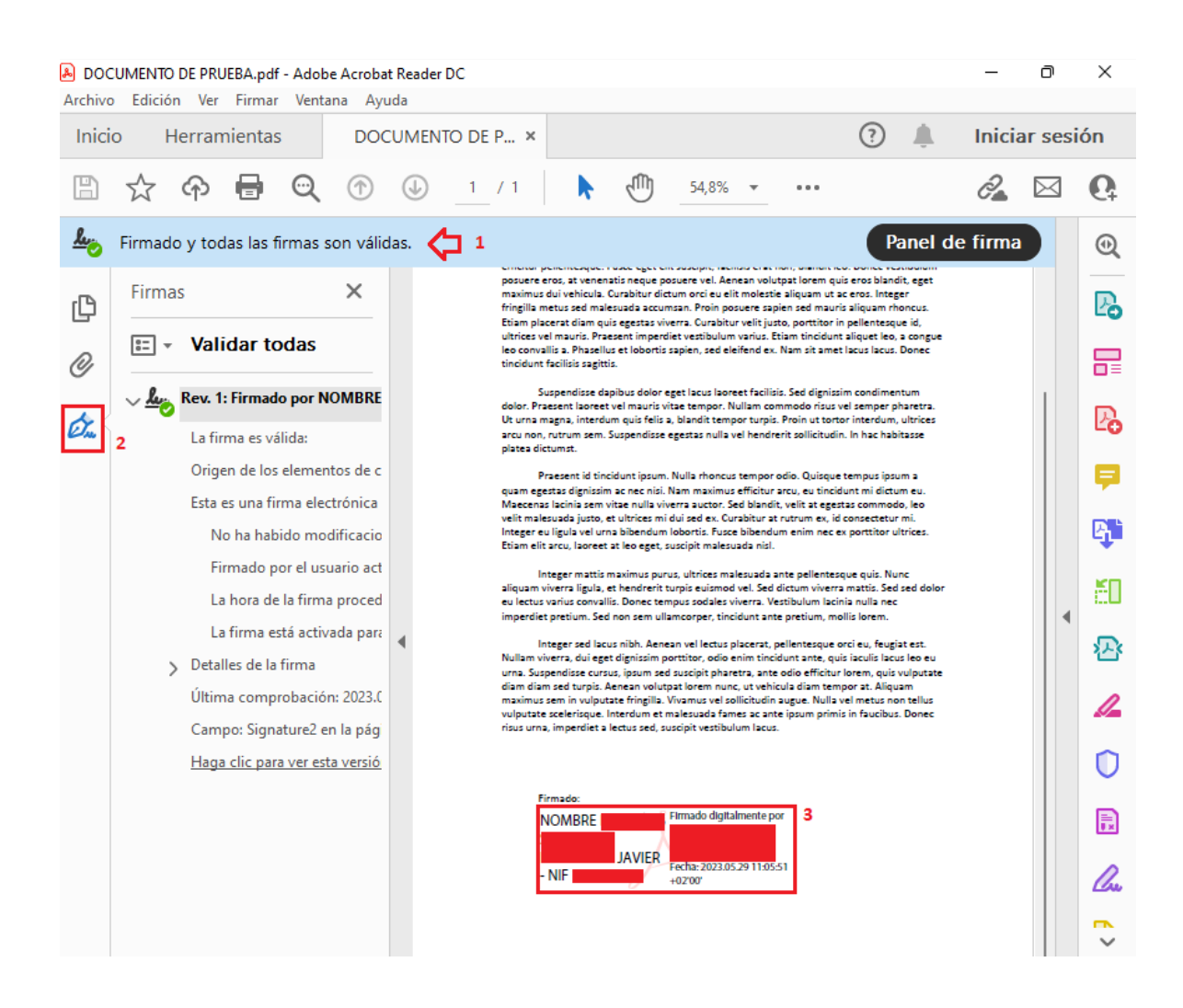

# Xolido Sign - Aplicación gratuita para la firma de documentos PDF en sistemas Microsoft Windows

Instrucciones básicas para la descarga, instalación, configuración y uso de XolidoSign:

1.- Descarga: Descargue XolidoSign Desktop sólo desde la página web oficial: https://www.xolido.com/lang/xolidosign/xolidosigndesktop/

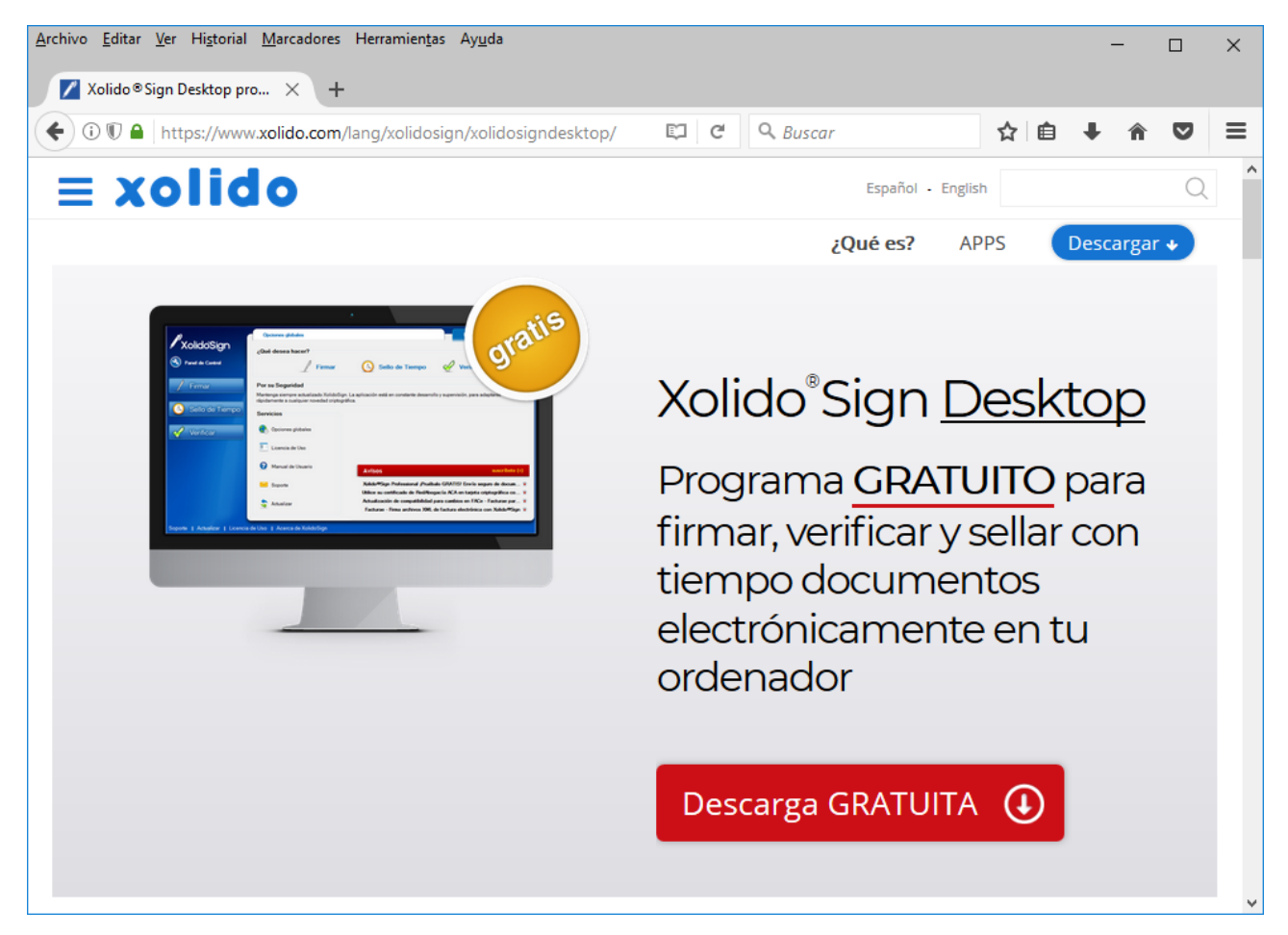

**2.- Instalación:** Dependiendo del navegador que haya usado para la descarga, es posible que se le pregunte automáticamente si desea ejecutar el programa de instalación o no:

- Si su navegador le pregunta si desea ejecutar "SetupXolidoSign.exe", responda que sí.
- Si por el contrario no le pregunta, vaya a la carpeta de descargas y haga doble click en el programa de instalación "SetupXolidoSign.exe":

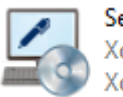

SetupXolidoSign.exe XolidoSign Setup Xolido Systems, S.A.

Una vez iniciado el proceso de instalación, siga los pasos como se muestra en las imágenes:

| Seleccione el Idioma de la Instalación |                                                            |      |  |
|----------------------------------------|------------------------------------------------------------|------|--|
| 4                                      | Seleccione el idioma a utilizar durante la<br>instalación: |      |  |
|                                        | Español                                                    | ~    |  |
|                                        | Aceptar Cance                                              | elar |  |

| Iº Haga click en Sigule                                                             | inte                                                                | 4º Haga click en Siguiente                                                                                                   |
|-------------------------------------------------------------------------------------|---------------------------------------------------------------------|----------------------------------------------------------------------------------------------------|
| - Instalar - XolidoSign                                                             | <u></u>                                                             | Scharling In Second del Marí Veide                                                                                           |
| XolidoSign Bie                                                                      | envenido al asistente de<br>stalación de XolidoSign                 | ¿Dónde deben colocarse los accesos directos del programa?                                                                    |
| Este                                                                                | programa instalará XolidoSign V 2.2.1.33 en su sistema.             | El programa de instalación creará los accesos directos del programa en la                                                    |
| Se re<br>de co                                                                      | ecomienda que cierre todas las demás aplicaciones antes             | siguiente carpeta del Menú Inicio.                                                                                           |
| Haga                                                                                | a clic en Siguiente para continuar, o en Cancelar para salir        | Para continuar, haga dic en Siguiente. Si desea seleccionar una carpeta distinta, haga<br>clic en Examinar.                  |
| de la                                                                               | instalación.                                                        | Xolido Systems\XolidoSign Examinar                                                                                           |
|                                                                                     |                                                                     |                                                                                                    |
|                                                                                     |                                                                     |                                                                                                    |
|                                                                                     |                                                                     |                                                                                                    |
| xolido                                                                              |                                                                     | No crear una carneta en el Menú Toicio                                                                                       |
|                                                                                     |                                                                     |                                                                                                    |
|                                                                                     | Siguiente > Cancelar                                                | < <u>A</u> trás Siguiente > Cancelar                                                                                         |
| 20 Aconto al aquarda y                                                              | , haga aliak an Siguianta                                           | FO Llaga click on Siguianta                                                                                                  |
| 2º Acepte el acuerdo y                                                              |                                                                     | S <sup>2</sup> Haga Click ell Siguierite                                                                                     |
| Acuerdo de Licencia                                                                 | _                                                                   | Seleccione las Tareas Adicionales                                                                                            |
| Por favor, lea la siguiente informa                                                 | ación de importancia antes de continuar.                            | ¿Qué tareas adicionales deben realizarse?                                                                                    |
| Por favor, lea el siguiente acuerdi<br>acuerdo antes de continuar con la            | lo de licencia. Debe aceptar los términos de este<br>a instalación. | Seleccione las tareas adicionales que desea que se realicen durante la instalación de<br>XolidoSign y haga dic en Siguiente. |
|                                                                                     | ^                                                                   | Iconos adicionales:                                                                                                    |
|                                                                                     |                                                                     | Crear un icono en el escritorio                                                                                              |
| CONTRATO DE LICENCIA PA<br>DE XOLIDO                                                | ARA EL USUARIO FINAL DE SOFTWARE                                    |                                                                                                    |
| XolidoSign V 2.2.1.x                                                                |                                                                     |                                                                                                    |
|                                                                                     |                                                                     |                                                                                                    |
|                                                                                     | •                                                                   |                                                                                                    |
| No acepto el acuerdo                                                                |                                                                     |                                                                                                    |
|                                                                                     | < <u>A</u> trás Siguiente > Cancelar                                | < <u>A</u> trás Siguiente > Cancelar                                                                                         |
|                                                                                     |                                                                     |                                                                                                    |
| 3º Haga CIICK en Siguie                                                             | nte                                                                 | 6º Haga click en Instalar                                                                                                    |
| Seleccione la Carneta de Destin                                                     |                                                                     | instalar - Xolidosign                                                                                                    |
| ¿Dónde debe instalarse XolidoSigr                                                   | n?                                                                  | Ahora el programa está listo para iniciar la instalación de XolidoSign en su sistema.                                        |
| El programa instalará Xo                                                            | blidoSign en la siguiente carpeta.                                  | Haga dic en Instalar para continuar con el proceso, o haga dic en Atrás si desea<br>revisar o cambiar alguna configuración.  |
| Para continuar, haga clic en Siguiente. Si desea seleccionar una carpeta diferente, |                                                                     | Carpeta de Destino:                                                                                                    |
| haga dic en Examinar.                                                               |                                                                     | Carpeta del Menú Inicio:                                                                                                    |
| C: Program Files (XolidoSystems)                                                    | Kolidosigiji                                                        | Xolido Systems \XolidoSign                                                                                                   |
|                                                                                     |                                                                     | Tareas Adicionales:<br>Iconos adicionales:                                                                                   |
|                                                                                     |                                                                     | Crear un icono en el escritorio                                                                                              |
|                                                                                     |                                                                     |                                                                                                    |
| Se requieren al menos 30,0 MB de                                                    | e espacio libre en el disco.                                        | <                                                                                                    |
|                                                                                     | < <u>A</u> trás Siguiente > Cancelar                                | < <u>A</u> trás Instalar Cancelar                                                                                            |

Ilustre Colegio Provincial de Abogados de A Coruña - Soporte informático

| 7º En proceso de instalación                                                  | 8º Haga click en Finalizar<br>💈 Instalar - XolidoSign |                                                                                                    |
|-------------------------------------------------------------------------------|-------------------------------------------------------|----------------------------------------------------------------------------------------------------|
| Instalando<br>Por favor, espere mientras se instala XolidoSign en su sistema. | XolidoSign                                            | Completando la instalación de<br>XolidoSign                                                                                                 |
| Terminando la instalación                                                     |                                                       | El programa completó la instalación de XolidoSign en su<br>sistema. Puede ejecutar la aplicación haciendo clic sobre el<br>icono instalado. |
|                                                                               |                                                       | Haga dic en Finalizar para salir del programa de instalación.                                                                               |
|                                                                               |                                                       | Ejecutar XolidoSign                                                                                                    |
|                                                                               |                                                       |                                                                                                    |
|                                                                               |                                                       |                                                                                                    |
|                                                                               | xolido                                                |                                                                                                    |
| Cancelar                                                                      |                                                       | Einalizar                                                                                                    |

En este punto la instalación se habrá completado. Se abrirá automáticamente XolidoSign.

3.- Configuración inicial: Abra el programa (XolidoSign) que acaba de instalar, si no lo tiene ya abierto:

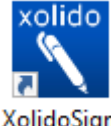

(Icono del programa)

XolidoSign

En la pantalla de inicio de la aplicación pinchamos en el botón "Firmar"

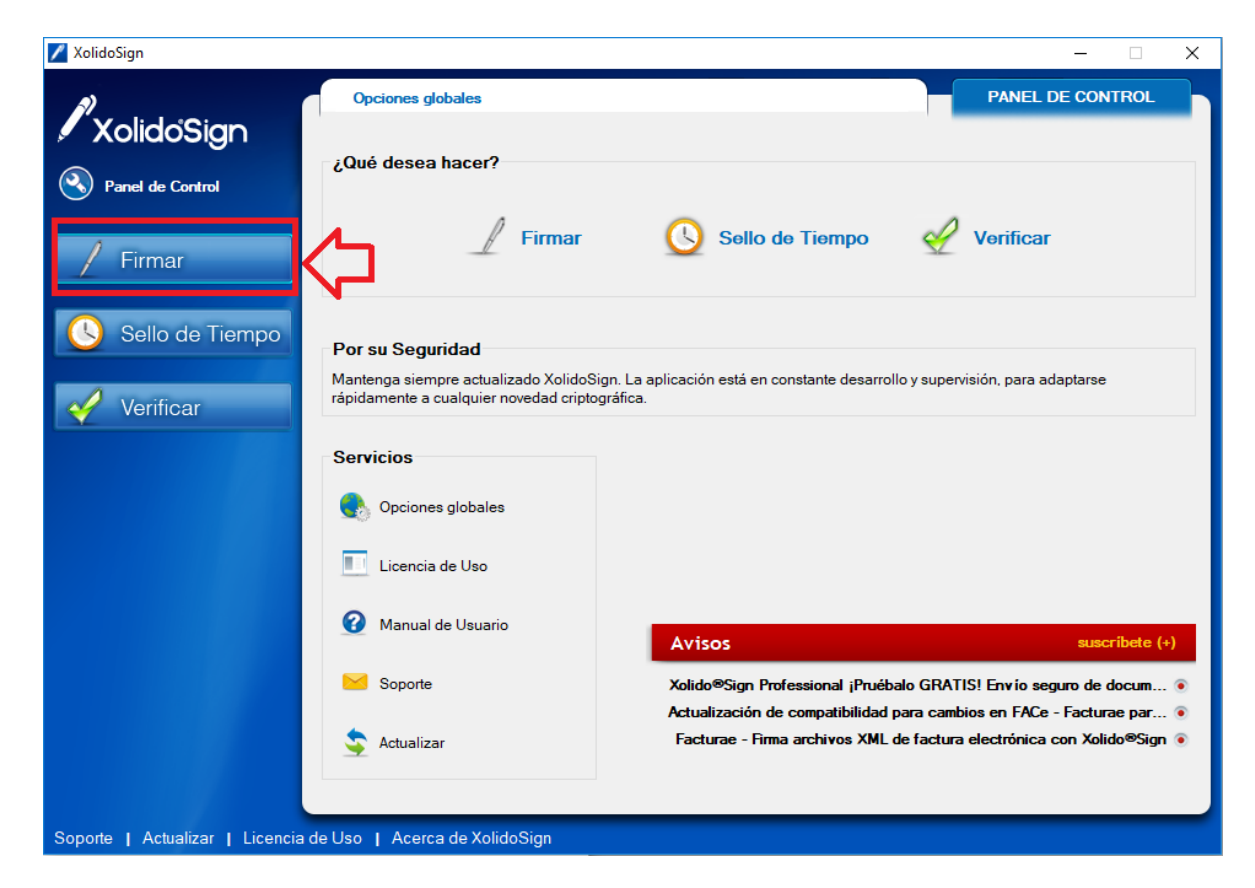

Se abrirá la pantalla de firma de documentos donde estableceremos, sólo hay que hacerlo una vez, la marca de visible que aparecerá en el documento PDF enlazada a su certificado. Para ello pinchamos en <u>Firma visible</u>

| 🖊 XolidoSign                                                                                     |                                                                                                    |                                                                          | – 🗆 X                                                                                                    |
|--------------------------------------------------------------------------------------------------|----------------------------------------------------------------------------------------------------|--------------------------------------------------------------------------|----------------------------------------------------------------------------------------------------|
| XolidoSign                                                                                       | Opciones Ayuda                                                                                                    |                                                                          | FIRMAR<br>firma<br>electrónica sello<br>de tiempo                                                                            |
| <ul> <li>Panel de Control</li> <li>Firmar</li> <li>Sello de Tiempo</li> <li>Verificar</li> </ul> | Nombre Certificado electrónico seleccion No hay certificado preseleccion Wer certificado Directorio de Salida para los do C:\Users\yav\Documents\Xolic ver carpeta salida | Estado Resultado ado: ado cumentos firmados: bioSign                     | seleccionar archivos         elminar elemento         impiar listado         selección certificado         selección carpeta |
| Soporte   Actualizar   Licencia                                                                  | Firmar sin Sello de Tiempo                                                                                                    | Firmar con Sello de Tiempo Xolido Sign TSA - ACCV      iniciar operación | Aplicar Firmas incrustadas                                                                                                   |

Configuramos el formato de la firma:

- 1. Seleccionamos "Preferencias de la firma" (1)
- 2. Marcamos la casilla "Firma incrustada PDF en modo PAdES-BES".
- 3. Marcamos la casilla "Incluir valores de longevidad como PAdES-LTV".
- 4. Aplicamos y Aceptamos los cambios.

| 🌼 Configuración                                                                                                    | X                                                                                                    |
|----------------------------------------------------------------------------------------------------|----------------------------------------------------------------------------------------------------|
|                                                                                                    | Opciones de configuración                                                                                                    |
| <ul> <li>Certificados</li> <li>Selección de certificado</li> <li>Restricciones de certificado</li> <li>Firma Electrónica</li> <li>Preferencias de la firma</li> <li>Política de firma</li> <li>Opciones avanzadas</li> <li>Sello de Tiempo</li> <li>Servidores Sello de Tiempo</li> <li>Opciones de PDF</li> <li>Información de PDF</li> <li>Marca visible de PDF</li> <li>Opciones de Salida</li> <li>Carpeta de salida</li> <li>Opciones avanzadas</li> <li>Opciones avanzadas</li> </ul> | Escoja sus preferencias para el proceso de fima electrónica:<br>Seleccionar fima electrónica incrustada en PDF por defecto<br>Fima incrustada PDF en modo PAdES-BES<br>Incluir valores de longevidad como PAdES-LTV.<br>Formato PAdES solo soportado en Adobe Reader X y posterior.<br>PAdES-LTV reemplaza la información del perfil -XL en PDF.<br>Seleccionar fima electrónica con sello de tiempo por defecto<br>Cancelar la fima si el sellado de tiempo no está disponible<br>Cancelar la fima si el certificado dispone de mecanismos de<br>acceso a la información de revocación pero falla al obtenerla.<br>Escoja sus preferencias para el sellado de tiempo independiente:<br>Realizar sellos de tiempo incrustados en PDF por defecto.<br>(Solo soportado en Adobe Reader X y posterior)<br>Auto-detectar XML - FacturaE y realizar fima incrustada.<br>restablecer valores por defecto |
|                                                                                                    | Aplicar <u>A</u> ceptar <u>C</u> ancelar                                                                                                    |

Configuramos la posición de la marca visible:

- 5. Marcamos "Incluir marca visible..."
- 6. Especificamos en qué página se insertará la marca visible (normalmente en la última página).
- 7. Seleccionamos la posición dentro de la página (normalmente al pie).
- 8. Aplicamos y Aceptamos los cambios.

| 🌼 Configuración                                                                                                    |                                                                                                    |                                                                                                    |                                                                                                    | ×                |
|----------------------------------------------------------------------------------------------------|----------------------------------------------------------------------------------------------------|----------------------------------------------------------------------------------------------------|----------------------------------------------------------------------------------------------------|------------------|
|                                                                                                    |                                                                                                    |                                                                                                    | Opciones d                                                                                                    | e configuración  |
| <ul> <li>Certificados</li> <li>Selección de certificado</li> <li>Restricciones de certificado</li> <li>Firma Electrónica</li> <li>Formato de la firma</li> <li>Preferencias de la firma</li> <li>Opciones avanzadas</li> <li>Sello de Tiempo</li> <li>Servidores Sello de Tiempo</li> <li>Opciones de PDF</li> <li>Marca visible de PDF</li> <li>Opciones avanzadas PDF</li> <li>Opciones de Salida</li> <li>Opciones avanzadas</li> <li>Opciones avanzadas</li> </ul> | La marca visible enlaza con la<br>documentos PDF<br>incluir marca visible en<br>Página para incluir la marca vi<br>Última página del PDF<br>Posición de la marca visible de<br>Posición: Abajo Pie<br>Posición: Abajo Derecha<br>Posición: Abajo Derecha<br>Posición: Amba Derecha<br>Posición: Amba Izquierda<br>Posición: Amba Izquierda<br>Posición Izquierda<br>Posición: Amba Izquierda<br>Posición Izquierda<br>Posición Izquierda<br>Posición Izquierda<br>Posición Izquierda<br>Posición Izquierda<br>Posición Izquierda<br>Posición Izquierda<br>Posición Izquierda<br>Posición Izquierda<br>Posición Izquierda<br>Posición Izquierda<br>Posición Izquie | a fima / sello de tiemp<br>el documento PDF<br>rísible<br>de la fima / sello<br>de la fima / sello<br>v<br>mente><br>* Usado por defecto<br>el ordenador en la marc | o incrustado en los<br>2<br>Definir >>><br>social Elimipar<br>ible<br>sible:<br>si está disponible<br>ca visible | PDF              |
|                                                                                                    |                                                                                                    | 4                                                                                                    | restablecer val                                                                                                  | ores por defecto |
|                                                                                                    |                                                                                                    | Aplicar                                                                                                    | <u>A</u> ceptar                                                                                                  | <u>C</u> ancelar |

Si lo deseamos, también podemos incluir una marca de verificación junto con la marca visible:

- 1. Dentro de configuración, seleccionamos "Opciones avanzadas PDF"
- 2. Marcamos la opción "Incluir señal de validación en la marca visible"
- 3. Aceptamos los cambios

| 🌼 Configuración                                                                                                    | ×                                                                                                    |
|----------------------------------------------------------------------------------------------------|----------------------------------------------------------------------------------------------------|
|                                                                                                    | Opciones de configuración                                                                                                    |
| <ul> <li>Certificados</li> <li>Selección de certificado</li> <li>Restricciones de certificado</li> <li>Firma Electrónica</li> <li>Formato de la firma</li> <li>Preferencias de la firma</li> <li>Política de firma</li> <li>Opciones avanzadas</li> <li>Sello de Tiempo</li> <li>Servidores Sello de Tiempo</li> <li>Opciones de PDF</li> <li>Información de PDF</li> <li>Marca visible de PDF</li> <li>Opciones avanzadas PDF</li> <li>Opciones de Salida</li> <li>Carpeta de salida</li> <li>Opciones avanzadas</li> <li>Opciones avanzadas</li> </ul> | Las siguientes opciones pueden ajustar comportamientos específicos<br>de la firma electrónica PDF.<br>Incluir señal de validación en la marca visible<br>Asegurar tamaño máximo de buffer para PDF/A<br>Cancelar la firma de documentos PDF con características no<br>soportadas<br>Auto rotar texto de la marca visible<br>Agunas opciones pueden no ser compatibles o visibles en algunos<br>lectores PDF |
|                                                                                                    | Aplicar <u>A</u> ceptar <u>C</u> ancelar                                                                                                    |

Apariencia de la Firma visible en un documento PDF, junto con la marca de verificación, tras el proceso de firma:

| Firmado digitalmente por: NOMBRE<br>NIF 99000111X<br>Fecha y hora: 25.01.2018 08:48:32 | MARTINEZ MARTINEZ PEDRO |
|----------------------------------------------------------------------------------------|-------------------------|
|----------------------------------------------------------------------------------------|-------------------------|

También es posible añadir al texto de la firma un motivo o descripción y la localidad. Esto se haría en el menú Opciones de PDF -> Información de PDF, dentro de las Opciones de configuración.

| 🔅 Configuración                                                                                                    | X                                                                                                    |
|----------------------------------------------------------------------------------------------------|----------------------------------------------------------------------------------------------------|
|                                                                                                    | Opciones de configuración                                                                                                    |
| <ul> <li>Certificados</li> <li>Selección de certificado</li> <li>Restricciones de certificado</li> <li>Firma Electrónica</li> <li>Formato de la firma</li> <li>Preferencias de la firma</li> <li>Política de firma</li> <li>Opciones avanzadas</li> <li>Sello de Tiempo</li> <li>Servidores Sello de Tiempo</li> <li>Opciones de PDF</li> <li>Información de PDF</li> <li>Marca visible de PDF</li> <li>Opciones avanzadas PDF</li> <li>Opciones de Salida</li> <li>Carpeta de salida</li> <li>Opciones avanzadas</li> <li>Opciones avanzadas</li> </ul> | Esta información aparecerá en los campos de la firma / sello de PDF<br>como información extra relacionada.<br>Introduzca el motivo de PDF :<br>Abogado Colegiado Nº 0000 - Ilustre Colegio de Abogados de A Coruña<br>Introduzca la ubicación / localidad para PDF:<br>A Coruña<br>Xolido Sign también trabaja con PDF protegidos. Sólo es necesario<br>indicar la contraseña de protección del PDF a firmar / sellar.<br>Contraseña por defecto para la operación con PDF protegidos: |
|                                                                                                    | Aplicar <u>A</u> ceptar <u>C</u> ancelar                                                                                                    |

#### 4.- Firma de documentos PDF:

Pasos para la firma de uno o varios documentos PDF.

- 1. Seleccionamos tantos ficheros PDF como deseemos firmar. Los ficheros se irán agregando al listado de documentos pendientes de Firma.
- 2. Seleccionamos el certificado ACA o DNIe (LexNet no admite la firma con certificados instalables FNMT). Una vez seleccionado el certificado, Xolido verificará automáticamente que el certificado es válido (no está caducado ni revocado).
- 3. Iniciamos la operación de Firma. Nos pedirá el PIN de la tarjeta y firmará uno a uno los documentos.
- Los documentos firmados se guardarán, por defecto, en la carpeta de firma de XolidoSign. Esta carpeta se crea automáticamente dentro de la carpeta "Documentos" de Windows.
   <u>Aviso:</u> XolidoSign no permite reemplazar el documento original con el firmado, ni guardar el

documento firmado en la misma carpeta que el documento original. El PDF original y el firmado, por tanto, deben ubicarse siempre en carpetas distintas.

| 🖊 XolidoSign                    |                                                                                        | – 🗆 X                                |
|---------------------------------|----------------------------------------------------------------------------------------|--------------------------------------|
| Productor                       | Opciones Ayuda                                                                         | FIRMAR                               |
| Xolidosign                      |                                                                                        | firma sello<br>electrónica de tiempo |
| Panel de Control                | Nombre Estado Resultado                                                                | 1 seleccionar archivos               |
|                                 | CIRC_09_Noviembre2017.pdf Pendiende de Firma / Sello                                   |                                      |
| / Firmar                        | CIRC_10_Diciembre2017.pdf Pendiende de Firma / Sello                                   | eliminar elemento                    |
|                                 | CIRC_08_Noviembre2017.pdf Pendiende de Firma / Sello                                   | limpiar listado                      |
|                                 |                                                                                        |                                      |
|                                 |                                                                                        |                                      |
|                                 | Certificado electrónico seleccionado:                                                  |                                      |
| Verificar                       | E @icacor.es, CN=NOMBRE 335,                                                           |                                      |
|                                 | ver certificado                                                                        |                                      |
|                                 | Directorio de Salida para los documentos firmados:                                     |                                      |
|                                 | C:\Users\javi\Documents\XolidoSign                                                     | selección carpeta                    |
|                                 | ver carpeta salida 4                                                                   |                                      |
|                                 |                                                                                        | 🖂 Anlicar Firmas incrustadas 🛛 📆     |
|                                 | Firmar sin Sello de Tiempo     O Firmar con Sello de Tiempo     Xolido Sign TSA - ACCV | Motivo <u>Firma visible</u>          |
|                                 | 3 iniciar operación                                                                    |                                      |
|                                 |                                                                                        |                                      |
| Soporte   Actualizar   Licencia | de Uso   Acerca de XolidoSign                                                          |                                      |

#### 5.- Verificación de las firmas de documentos PDF:

Pasos para verificar la firma de uno o varios documentos PDF.

- 1. Pinchamos en el botón "Verificar" (1) en el menú de la izquierda.
- 2. A continuación, con el botón "seleccionar archivos" (2), seleccionamos tantos ficheros PDF como deseemos verificar. Los ficheros se irán agregando al listado de documentos pendientes de verificación.
- 3. Iniciamos la operación de Verificación pinchando en el botón "iniciar operación" (3).

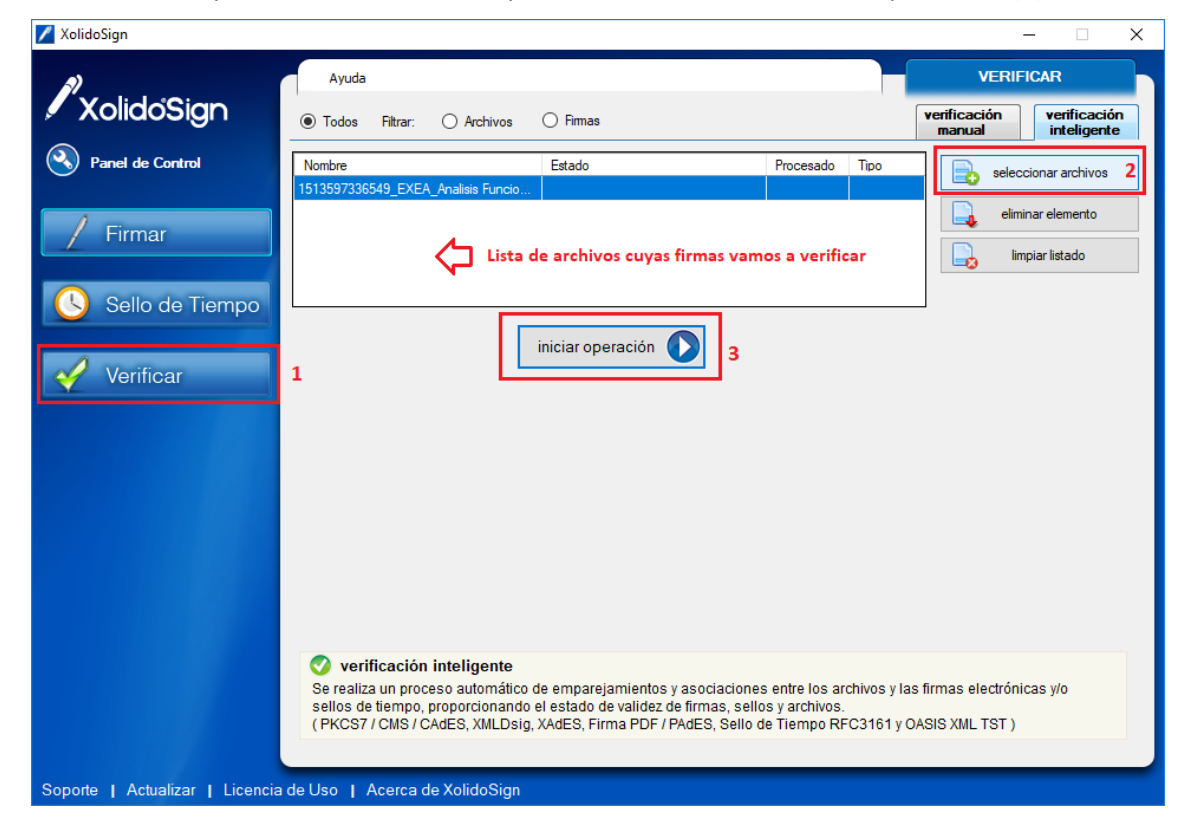

Al seleccionar un fichero de la lista se visualizará la información de verificación correspondiente en el panel inferior.

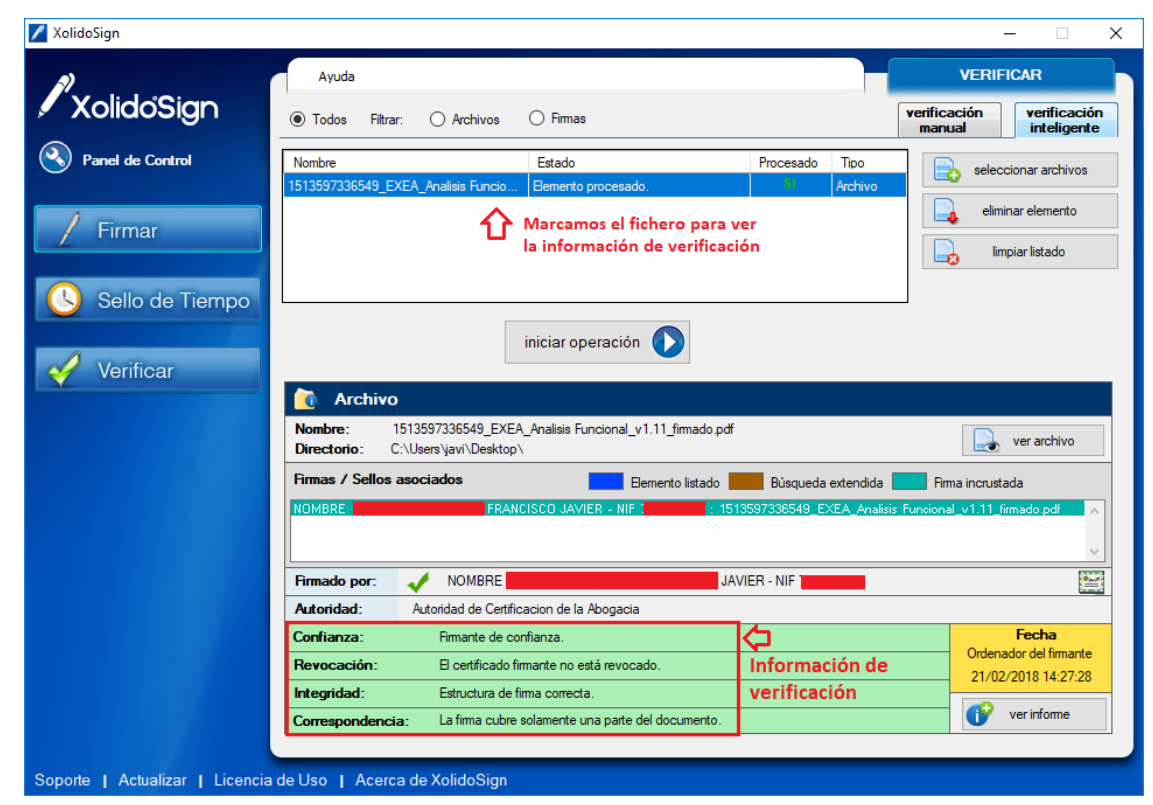

## 6.- Actualizaciones:

XolidoSign debe estar actualizado para su correcto funcionamiento. Si en algún momento deja de detectar el certificado o de firmar correctamente lo primero que deberá hacer es verificar que no existe ninguna actualización pendiente. Pinchando en el enlace Actualizar de la aplicación se buscarán posibles actualizaciones, que dado el caso habrá que instalar obligatoriamente:

| 🖊 XolidoSign                    |                                                                                        | – 🗆 X                                                   |
|---------------------------------|----------------------------------------------------------------------------------------|---------------------------------------------------------|
| VolidoSign                      | Opciones Ayuda                                                                         | FIRMAR                                                  |
|                                 |                                                                                        | firma sello<br>electrónica de tiempo                    |
| Panel de Control                | Nombre Estado Resultado                                                                | seleccionar archivos                                    |
| / Firmar                        |                                                                                        | eliminar elemento                                       |
|                                 |                                                                                        | limpiar listado                                         |
| Sello de Tiempo                 |                                                                                        |                                                         |
|                                 | Certificado electrónico seleccionado:                                                  | selección certificado                                   |
| Verificar                       | No nay certificado preseleccionado                                                     | tania                                                   |
|                                 | ver certificado                                                                        |                                                         |
|                                 | Directorio de Salida para los documentos firmados:                                     |                                                         |
|                                 | C:\Users\javi\Documents\XolidoSign                                                     | selección carpeta                                       |
|                                 | i ver carpeta salida                                                                   |                                                         |
|                                 | Firmar sin Sello de Tiempo     O Firmar con Sello de Tiempo     Xolido Sign TSA - ACCV | Aplicar Firmas incrustadas     Motivo     Firma visible |
|                                 | iniciar operación 🕠                                                                    |                                                         |
|                                 |                                                                                        |                                                         |
| Soporte   Actualizar   Licencia | de Uso 👔 Acerca de XolidoSign                                                          |                                                         |